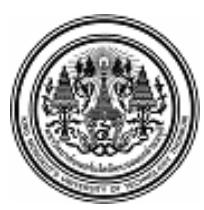

### บันทึกข้อความ

ส่วนงาน กลุ่มงานบริหารการเงินกิจการทั่วไป สำนักงานคลัง
 โทร. 8403
 ที่ อว7601.4/186/2566
 วันที่ 30 พฤศจิกายน 2566
 เรื่อง การเปลี่ยนแปลงอัตราการหักเงินสะสมเข้ากองทุนสำรองเลี้ยงชีพ มจธ. ผ่านช่องทาง Online

### เรียน สมาชิกกองทุนสำรองเลี้ยงชีพทุกท่าน

อ้างถึง ประกาศคณะกรรมการกองทุนสำรองเลี้ยงชีพ มหาวิทยาลัยเทคโนโลยีพระจอมเกล้า ธนบุรี ซึ่งจดทะเบียนแล้ว พ.ศ. 2541 เรื่อง กำหนดเวลาการเปลี่ยนอัตราเงินสะสมของสมาชิกกองทุน สำรองเลี้ยงชีพ ปีละ 2 ครั้ง

ครั้งที่ 1 สมาชิกเปลี่ยนอัตราเงินสะสมใน**เดือนมิถุนายน** และให้มีผลใน**เดือนกรกฎาคม** ครั้งที่ 2 สมาชิกเปลี่ยนอัตราเงินสะสมใน**เดือนธันวาคม** และให้มีผลใน**เดือนมกราคมของปีถัดไป** นั้น

ตามข้อบังคับกองทุนสำรองเลี้ยงชีพมหาวิทยาลัยเทคโนโลยีพระจอมเกล้าธนบุรี ซึ่งจดทะเบียนแล้ว พ.ศ.2550 หมวดที่ 5 ข้อ 32 "สมาชิกต้องจ่ายเงินสะสมเข้ากองทุนเป็นรายเดือน ตามอัตราที่สมาชิกกำหนด " ดังนี้

- พนักงานแบบประจำ ระหว่างร้อยละ 4 - 15 ของค่าจ้างของสมาชิก (นายจ้างสมทบร้อยละ 8)

- พนักงานแบบไม่ประจำหรือลูกจ้างมหาวิทยาลัย ระหว่างร้อยละ 2 - 15 ของค่าจ้างของสมาชิก (นายจ้างสมทบร้อยละ 3)

ดังนั้น เพื่อให้เป็นไปตามข้อบังคับฯ การยืนยันอัตราการหักเงินสะสมจากเงินค่าจ้างของท่านเข้า กองทุนฯ ท่านสามารถเข้าไปเปลี่ยนอัตราการหักเงินสะสม**ครั้งที่ 2** ทาง Online ผ่าน www.ktam.co.th ตั้งแต่วันที่ **1- 31 ธันวาคม 2566** หากท่านไม่ได้ดำเนินการภายในเวลาที่กำหนด จะถือว่าท่านประสงค์หัก เท่ากับอัตราเดิมที่ได้หักไว้ก่อนหน้านี้แล้ว ทั้งนี้ ท่านสามารถศึกษาคู่มือการเข้าใช้งานการเปลี่ยนแปลงอัตราเงิน สะสม (ตามเอกสารแนบท้าย)

หากมีข้อสงสัยกรุณาติดต่อสำนักงานคลัง คุณวิชุดา/คุณพุทธิภา เบอร์โทร. 8403

จึงเรียนมาเพื่อโปรดทราบ

(นางสาวสำรวย แซ่เตียว) ผู้อำนวยการสำนักงานคลัง

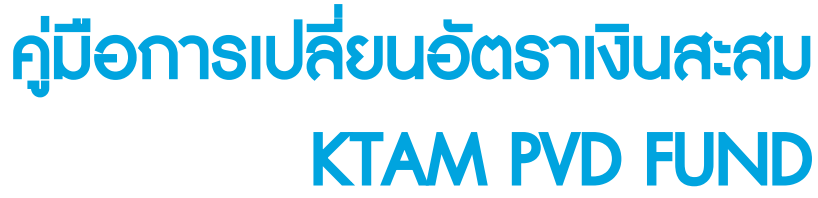

กองทุนสำธองเลี้ยงซีพ

มหาวิทยาลัยเทคโนโลยีพระจอมเกล้าธนบุรี

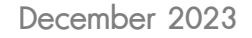

KTAM

A states Q by I could องทุมสารองเลี้ยงซีน

Ins

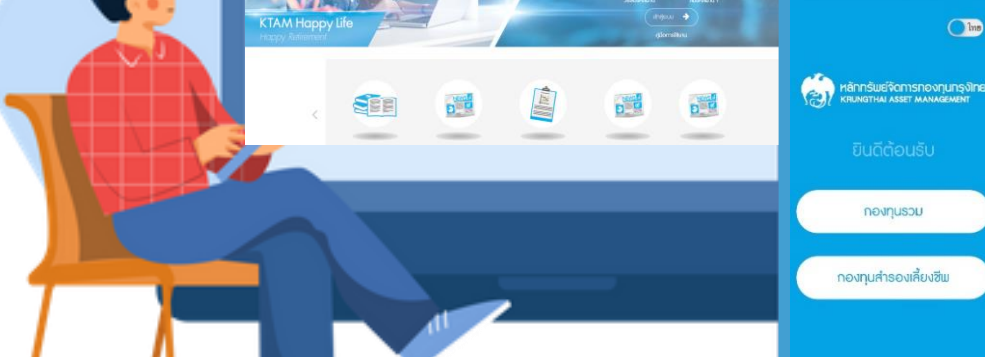

CALL CENTER 02 686 6100 www.ktam.co.th f 💿 🛞 🕢 🗩 🕼 KTAM Smart Trade | 👁 @KTAM | 🗈 KTAM TV Online 🚷 KTAM

### ้ช่องทางการตรวจสอบข้อมูล PVD หลากหลาย

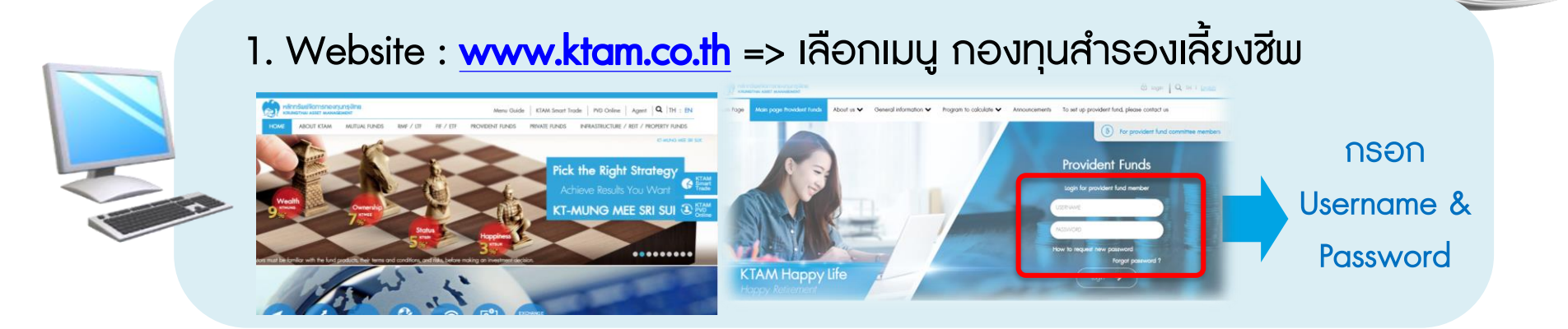

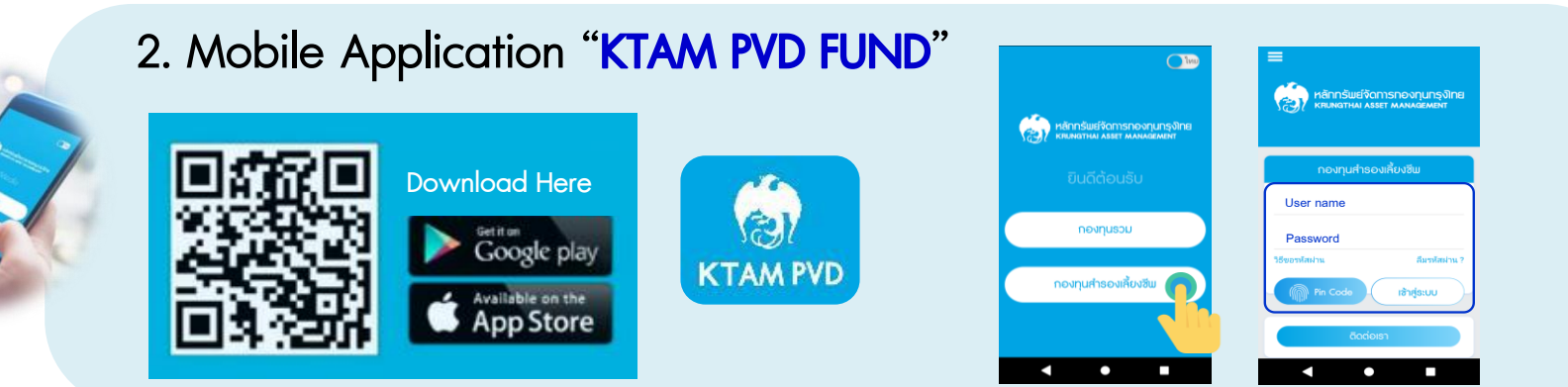

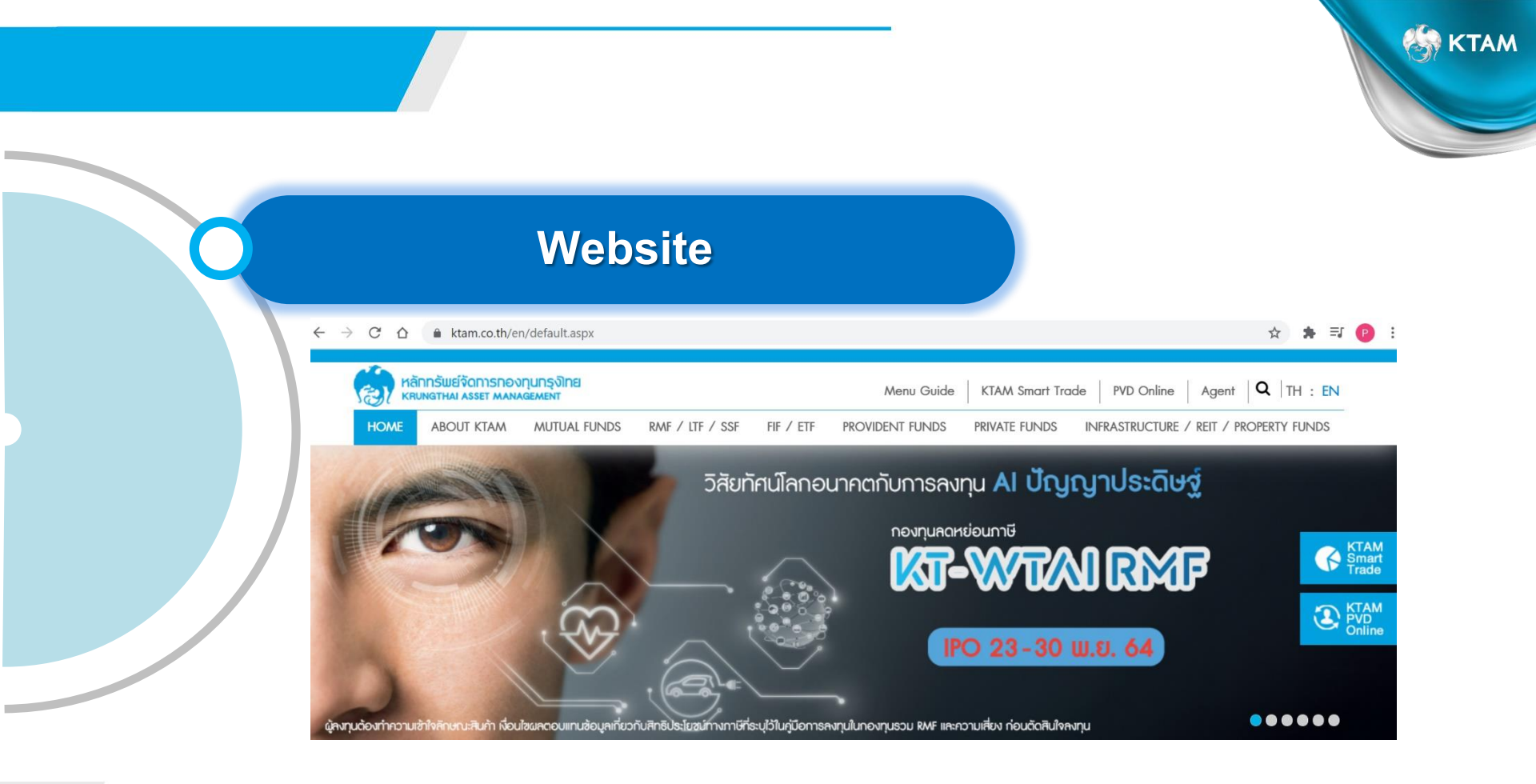

### การเข้าสู่ระบบทะเบียนสมาชิกกองทุนสำรองเลี้ยงชีพ

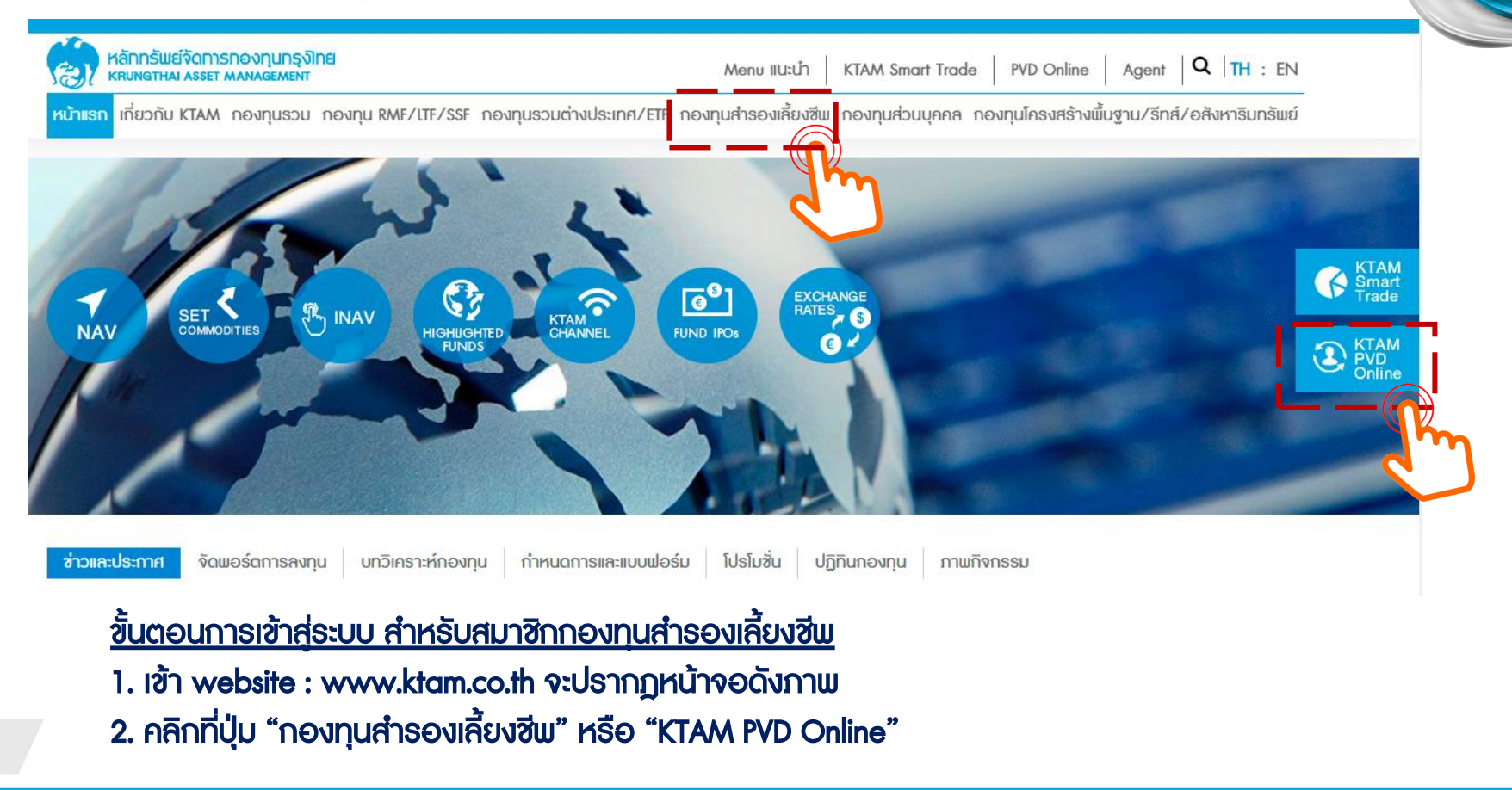

### การเข้าสู่ระบบทะเบียนสมาชิกกองทุนสำรองเลี้ยงชีพ

<u>ขั้นตอนการเข้าสู่ระบบ สำหรับสมาชิกกองทุนสำรองเลี้ยงชีพ</u> 1. กรอกชื่อผู้ใช้ (Username) เป็นตัวเลข 13 หลัก (เลขบัตรประชาชนของสมาชิก) 2. กรอกรหัสผ่าน (Password) เป็น 8 หลัก หรือตามที่ท่านได้เปลี่ยนแปลงข้อมูลล่าสุด 3. คลิกที่ปุ่ม "เข้าสู่ระบบ"

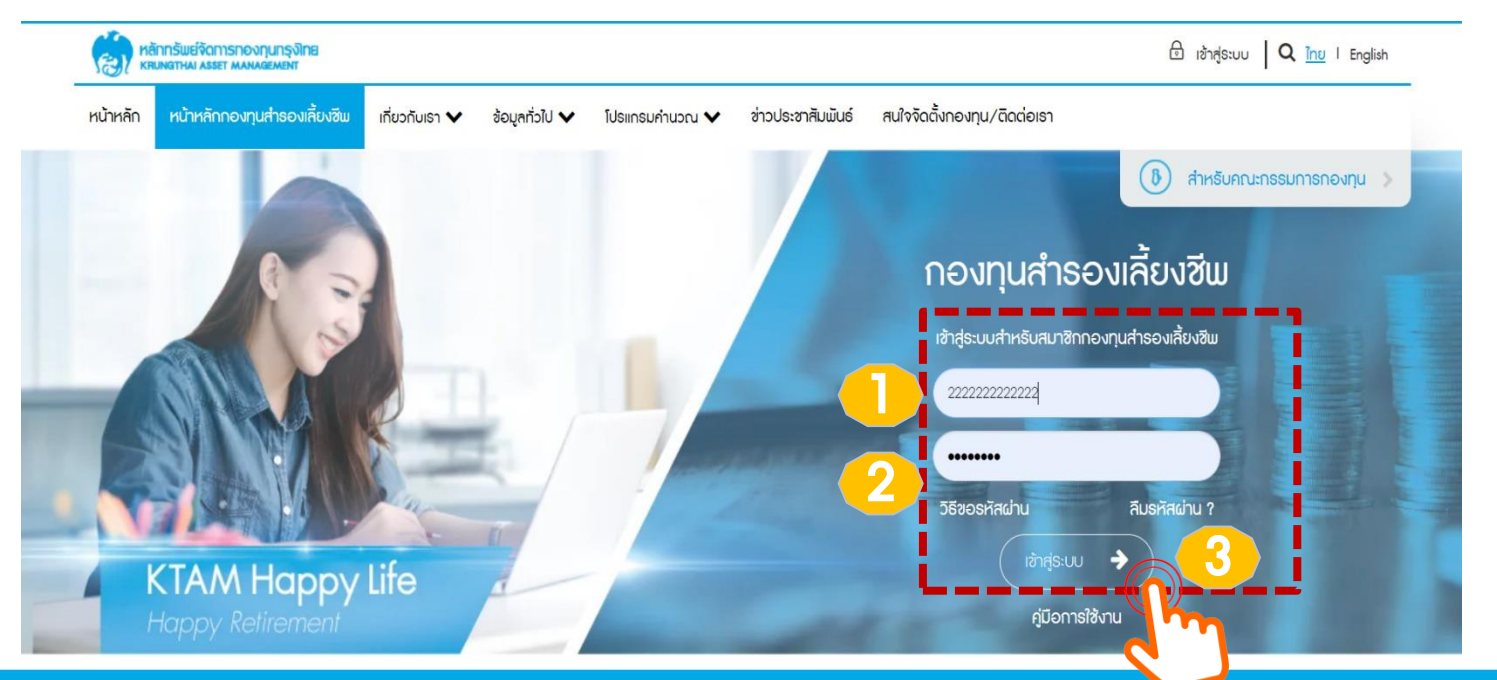

🏭 KTAM

เลือกเมนู "ระบบข้อมูลสำหรับสมาชิกกองทุน"
 เลือกเมนู "การเปลี่ยนอัตราเงินสะสม"

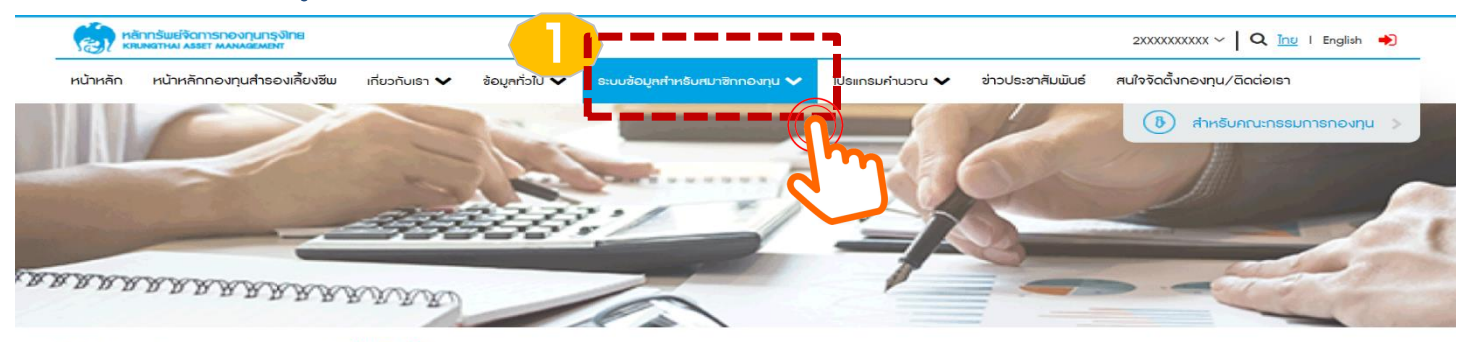

หน้าแรก > ระบบข้อมูลสำหรับสมาชิกกองทุน > ข้อมูลสมาชิก

ระบบข้อมูลสำหรับสมาชิกกองทุน

| KRUNGTHAI ASSET MANAGEMENT                                                    |                                                                                                    | 2XXXXXXXXXX ~ 🛛 Q Inu I English 🔶             |
|-------------------------------------------------------------------------------|----------------------------------------------------------------------------------------------------|-----------------------------------------------|
| หน้าหลัก หน้าหลักกองทุนสำรองเลี้ยงชีพ เกี่ยวกับเรา 🗸 ร่                       | ช้อมูลทั่วไป 🗸 ระบบข้อมูลกำหรับสมาชิกกองทุน 🗸 โปรแกรมกำนวณ 🗸                                        | ข่าวประชาสัมพันธ์ สนใจจัดตั้งกองทุน/ดิดต่อเธา |
| 🗈 ช้อมูลสมาชิก                                                                | 🕲 รายงานน่าส่งรายเดือน                                                                              | 8 แบบประเมินความเสี่ยงการลงทุน                |
| 🖹 รายงานรายตัวสรุปยอดเงินทองทุนสำรองเสี้ยงชีพตาม<br>นโยบายการลงทุน(Statement) | รายงานรายตัวสรุปยอดเงินกองทุนสำรองเลี้ยงชีพตาม<br>โยบายการลงทุน(Statement) หลังจัดสรร และสับเปลี่ยน | 🕲 การสับเปลี่ยนนโยบายการลงทุน                 |
| 🔀 รายงานกองทุนสำรองเสี้ยงซีพ                                                  | 🕲 การเปลี่ยนอัตราเงินสะสม                                                                           |                                               |
|                                                                               | J                                                                                                   |                                               |

- 1. ธะบบจะแสดงข้อมูลอัตธาเงินสะสมของสมาชิกปัจจุบันในช่อง "คธั้งที่ 1"
- 2. หากสมาชิกประสงค์จะทำการสับเปลี่ยนเงินสะสม เลือก "เปลี่ยนอัตราเงินสะสม"

### ระบบจะทำการแจ้งระยะเวลาการสับเปลี่ยนเงินสะสม และวันที่มีผลอัตราเงินสะสมใหม่

หน้าแรก > ระบบข้อมูลสำหรับสมาชิกกองทุน > การเปลี่ยนอัตราเงินสะสม

การเปลี่ยนอัตราเงินสะสม

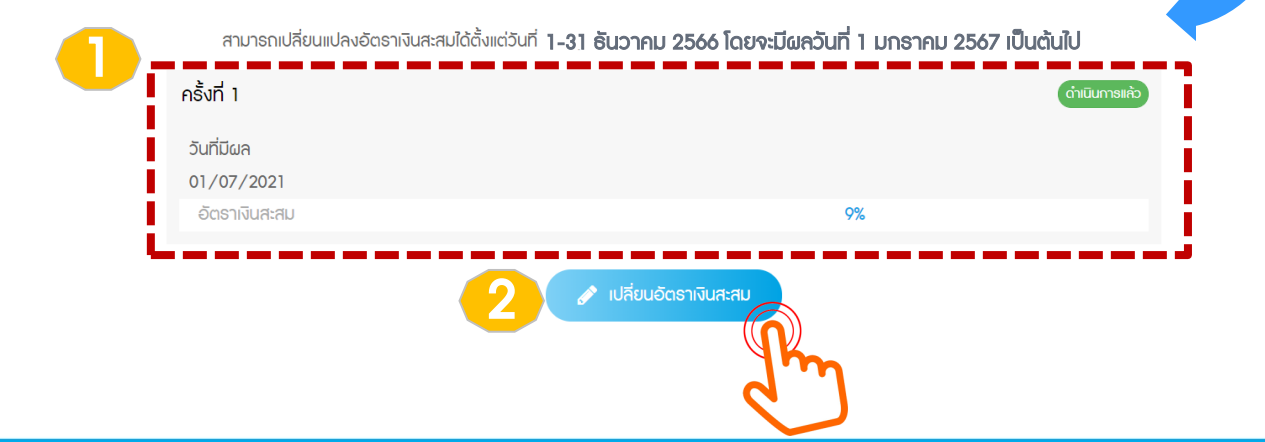

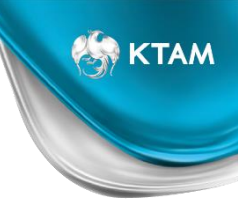

- 1. ระบบจะแสดงข้อมูลอัตราเงินสะสมของสมาชิกปัจจุบัน
- 2. สมาชิกสามารถกรอกอัตราเงินสะสมใหม่ได้ที่ช่อง "อัตราเงินสะสมใหม่"

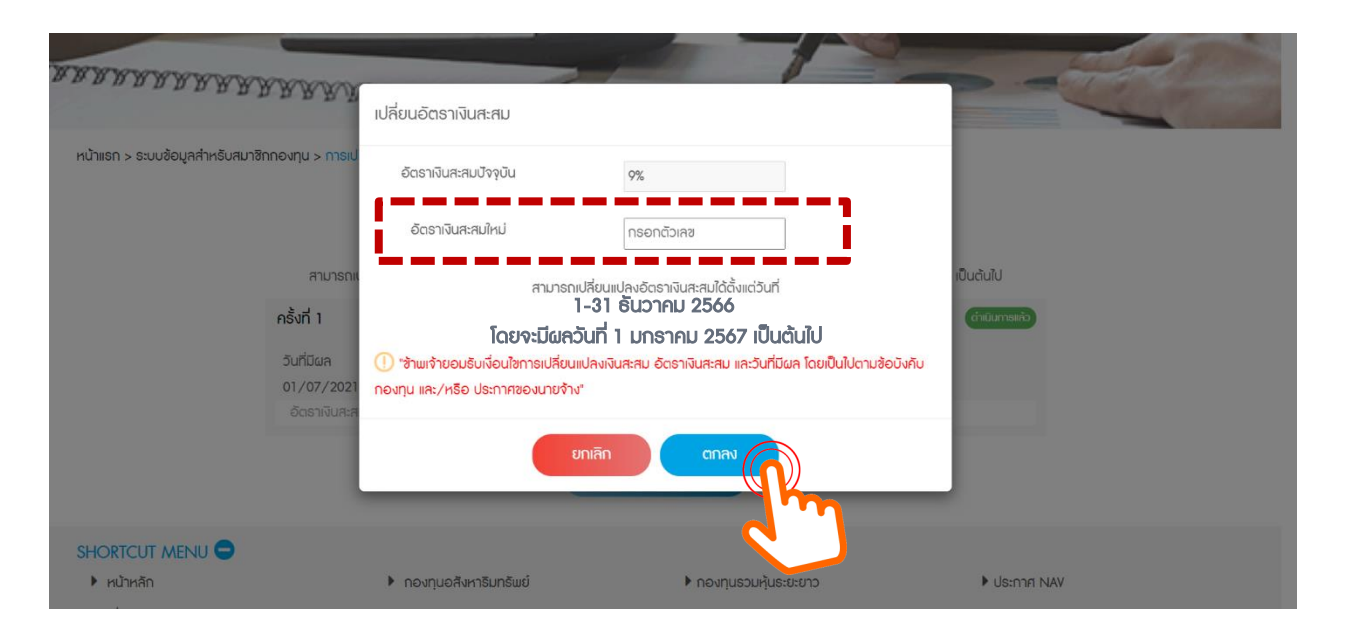

 อัตราเงินสะสมใหม่ สมาชิกสามารถกรอกได้ สำหรับพนักงานอัตราระหว่าง 4%-15% , ลูกจ้างอัตราระหว่าง 2%-15% และไม่สามารถกรอกเป็นจุดทศนิยมได้

#### รายา กรอกอัตราเงินสะสมใหม่

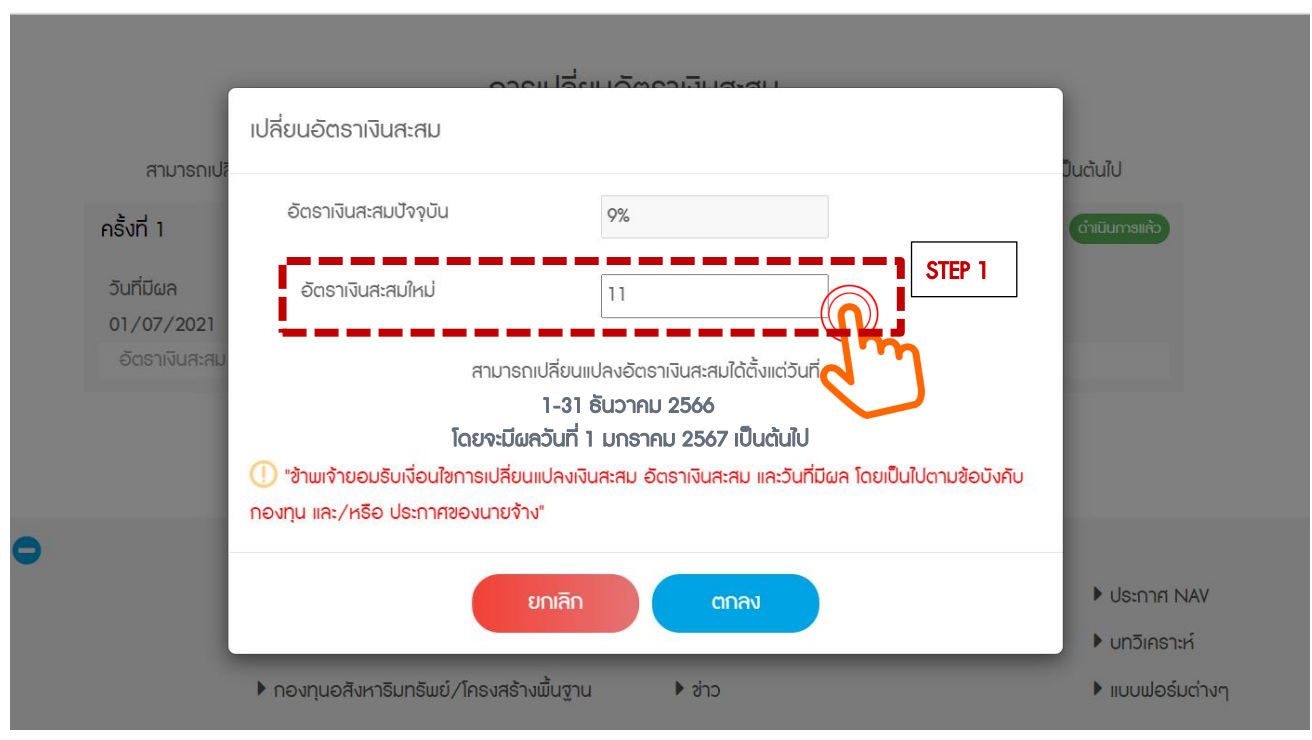

 อัตราเงินสะสมใหม่ สมาชิกสามารถกรอกได้ สำหรับแน้กงานอัตราระหว่าง 4%-15% , ลูกจ้างอัตราระหว่าง 2%-15% และไม่สามารถกรอกเป็นจุดทศนิยมได้

# STEP 2 เลือก "ตกลง" เพื่อยืนยันคำสั่งการเปลี่ยนแปลง STEP 3 เลือก "ตกลง" เพื่อบันทึกข้อมูล

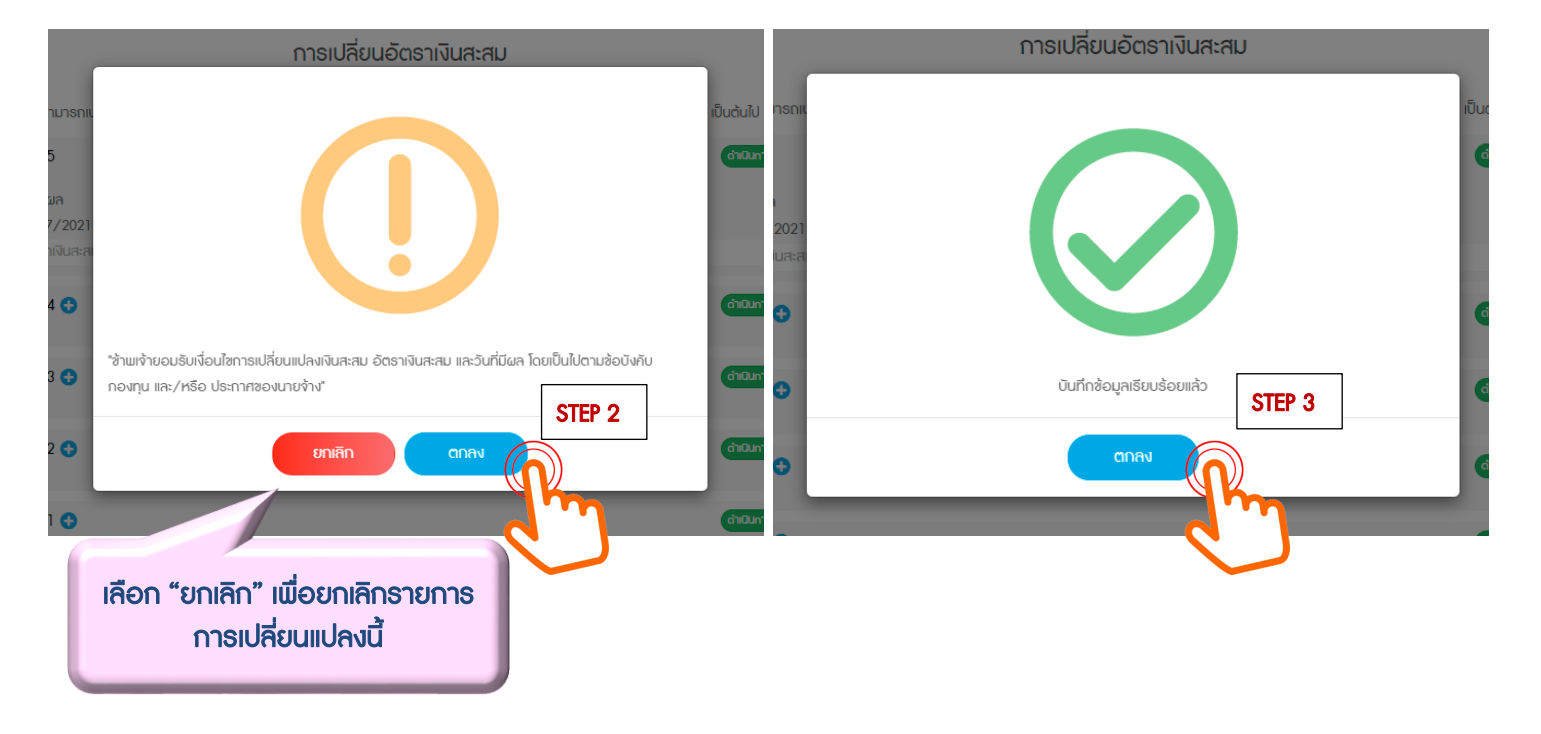

### เมื่อเลือกตกลง อัตราเงินสะสมใหม่จะแสดงอยู่ในหน้า "การเปลี่ยนอัตราเงินสะสม" และแสดง 1. รอดำเนินการ : สำหรับรายการรอดำเนินการ และรายการยังอยู่ระหว่างรอบในการสับเปลี่ยน (รายการยังไม่ถึง deadline) 2. ดำเนินการแล้ว : สำหรับรายการที่มีผลใช้บังคับแล้ว

การเปลี่ยนอัตราเงินสะสม

สามารถเปลี่ยนแปลงอัตราเงินสะสมได้ตั้งแต่วันที**่ 1-31 ธันวาคม 2566 โดยจะมีผลวันที่ 1 มกราคม 2567 เป็นต้นไป** 

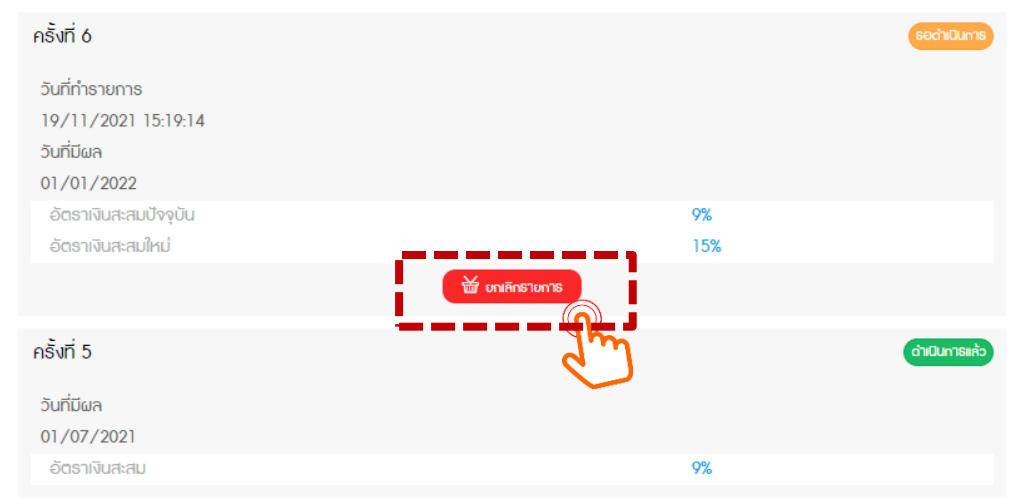

หากยังไม่ถึงวันครบกำหนดการทำธายการ (Deadline) สมาชิกสามารถ "ยกเลิก" รายการและเลือกอัตราเงินสะสมใหม่ได้

## ขั้นตอนการยกเลิกรายการ

หากสมาชิกประสงค์ยกเลิกรายการที่ได้กรอกไป สามารถทำได้ 2 วิธี

- 1. เลือก "ยกเลิกรายการ" เพื่อยกเลิกรายการนั้นๆ
- 2. เลือก "เปลี่ยนแปลงอัตราเงินสะสม" เพื่อกรอกอัตราเงินสะสมใหม่ โดยสมาชิกสามารถกรอกข้อมูลทับกันได้ (Auto replace)

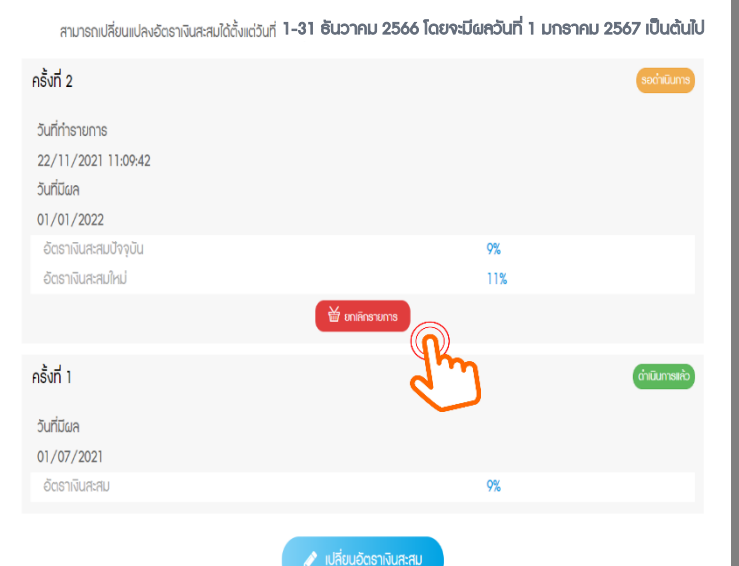

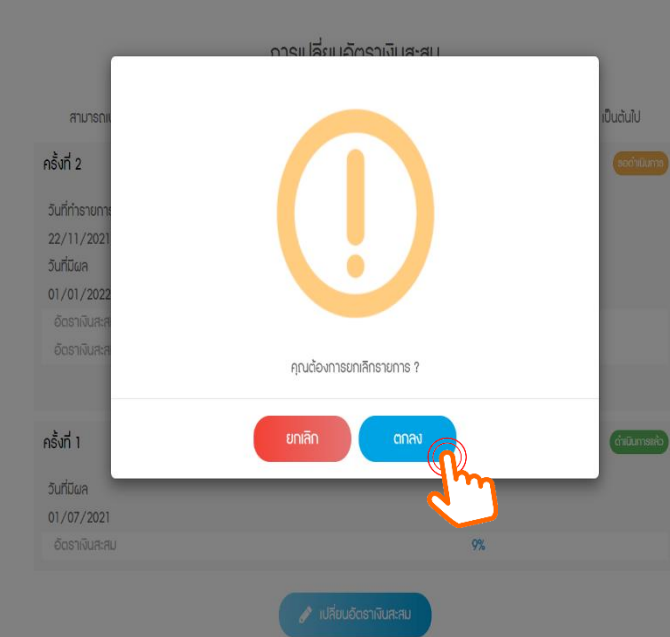

การเปลี่ยนอัตราเงินสะสม

🔛 KTAM

### ขั้นตอนการยกเลิกรายการเดิม และเปลี่ยนอัตราเงินสะสมใหม่

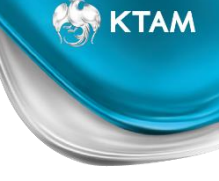

กรณีต้องการยกเลิกรายการเดิม และเปลี่ยนอัตราเงินสะสมใหม่ เลือก "เปลี่ยนแปลงอัตราเงินสะสม" เพื่อกรอกอัตราเงินสะสมใหม่ โดยสมาชิกสามารถกรอกข้อมูลทับรายการเดิมได้เลย (Auto replace)

#### การเปลี่ยนอัตราเงินสะสม

้สามารถเปลี่ยนแปลงอัตราเงินสะสมได้ตั้งแต่วันที่ **1-31 อันวาคม 2566 โดยจะมีผลวันที่ 1 มกราคม 2567 เป็นต้นไป** 

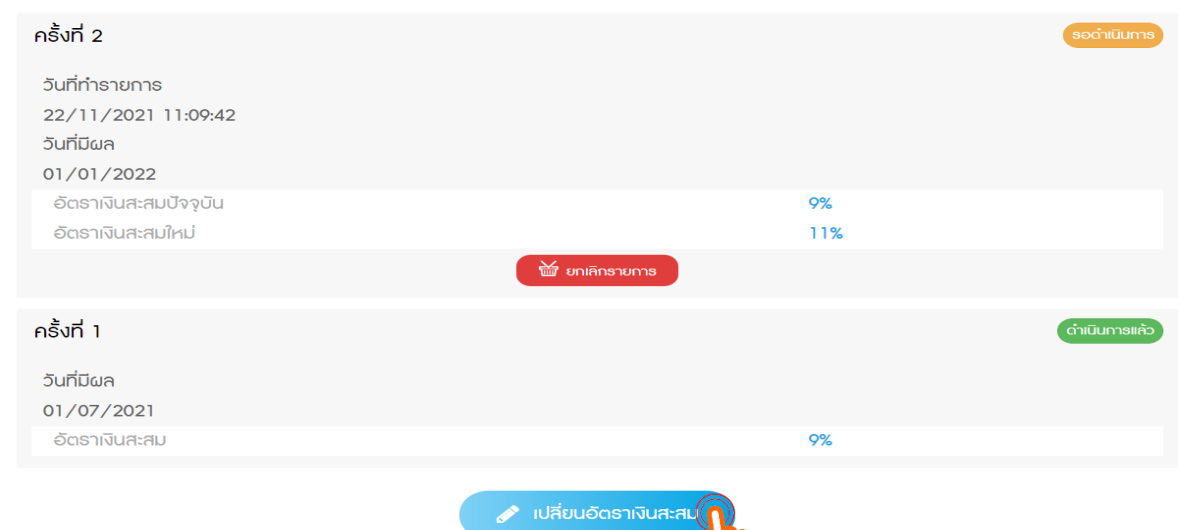

### ์ขั้นตอนการยกเลิกรายการเดิม และเปลี่ยนอัตราเงินสะสมใหม่

สมาชิกสามารถกรอกอัตราเงินสะสมใหม่ได้เลย โดยระบบจะทำการบันทึกรายการซ้ำไปเรื่อยๆ (Auto Replace) เมื่อสิ้นสุดรอบรายการการสับเปลี่ยนนั้นๆ ระบบจะยึดคำสั่งการเปลี่ยนแปลงล่าสุด เพื่อมีผลบังคับใช้

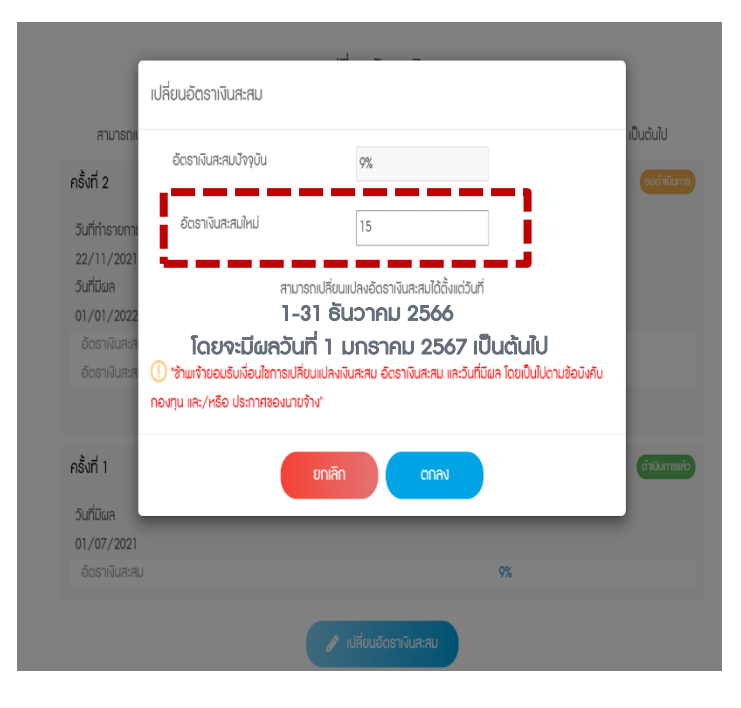

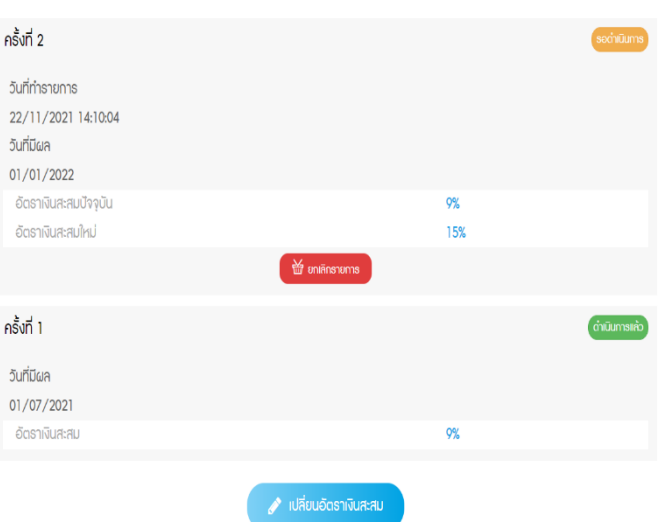

#### การเปลี่ยนอัตราเงินสะสม

สามารถเปลี่ยนแปลงอัดราเงินสะสมได้ดั้งแต่วันที่ **1-31 ธันวาคม 2566 โดยจะมีผควันที่ 1 มกธาคม 2567 เป็นต้นไป** 

### กรณีที่กรอกอัตราเงินสะสมใหม่ไม่ถูกต้อง

สำหรับกรณีที่กรอกอัตราเงินสะสมใหม่ไม่ถูกต้องตามข้อบังคับกองทุน (น้อยกว่าหรือมากกว่าที่ข้อบังคับกองทุนกำหนด) เช่น 1% หรือ 16%

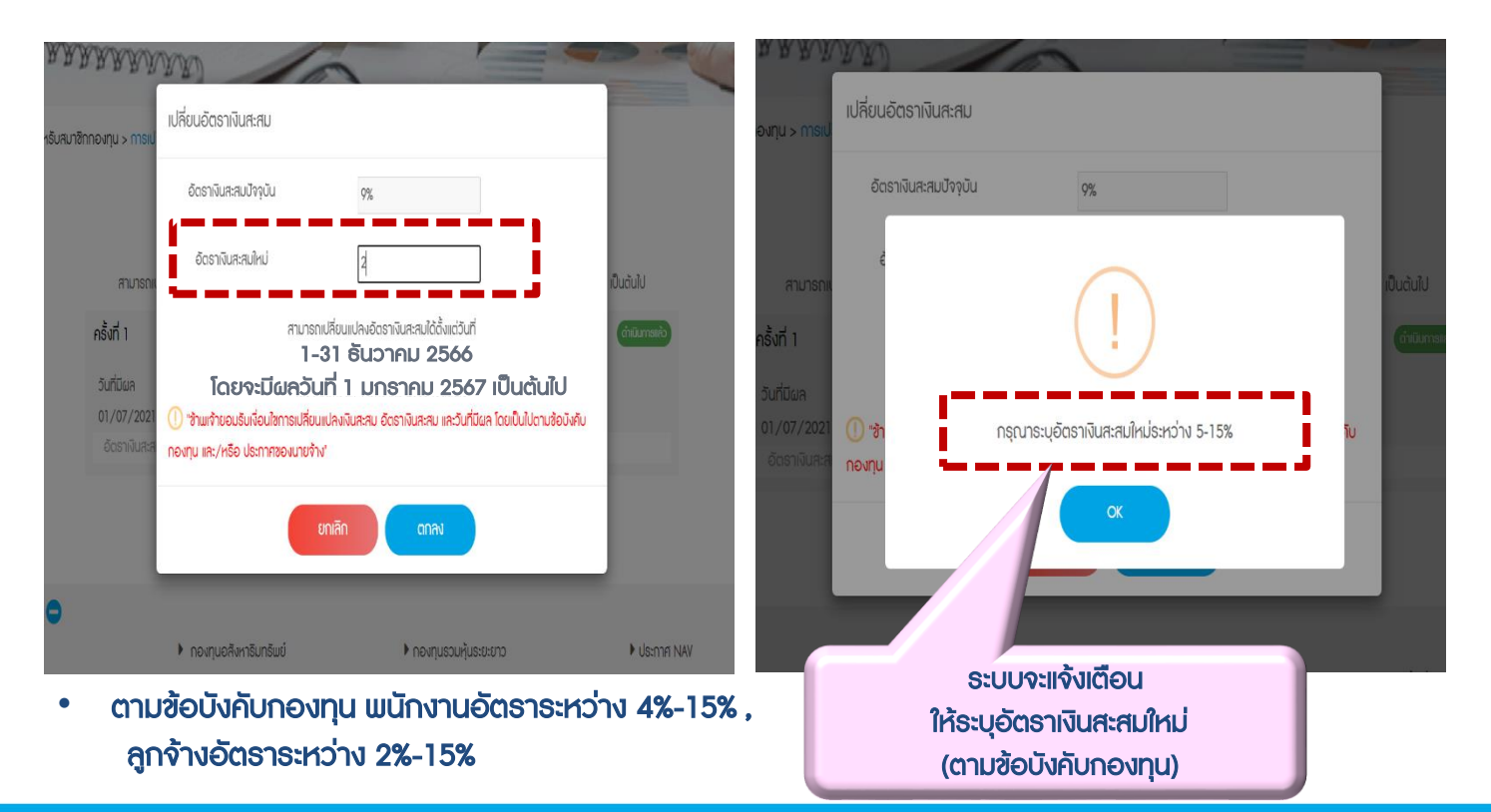

### กรณีกรอกอัตราเงินสะสมใหม่เท่ากับอัตราเงินสะสมปัจจุบัน

#### สำหรับกรณีที่สมาชิกกรอกอัตราเงินสะสมใหม่เท่ากับอัตราเงินสะสมปัจจุบัน ระบบจะแจ้งเตือน ให้ยกเลิกรายการ เพื่อระบุอัตราเงินสะสมใหม่

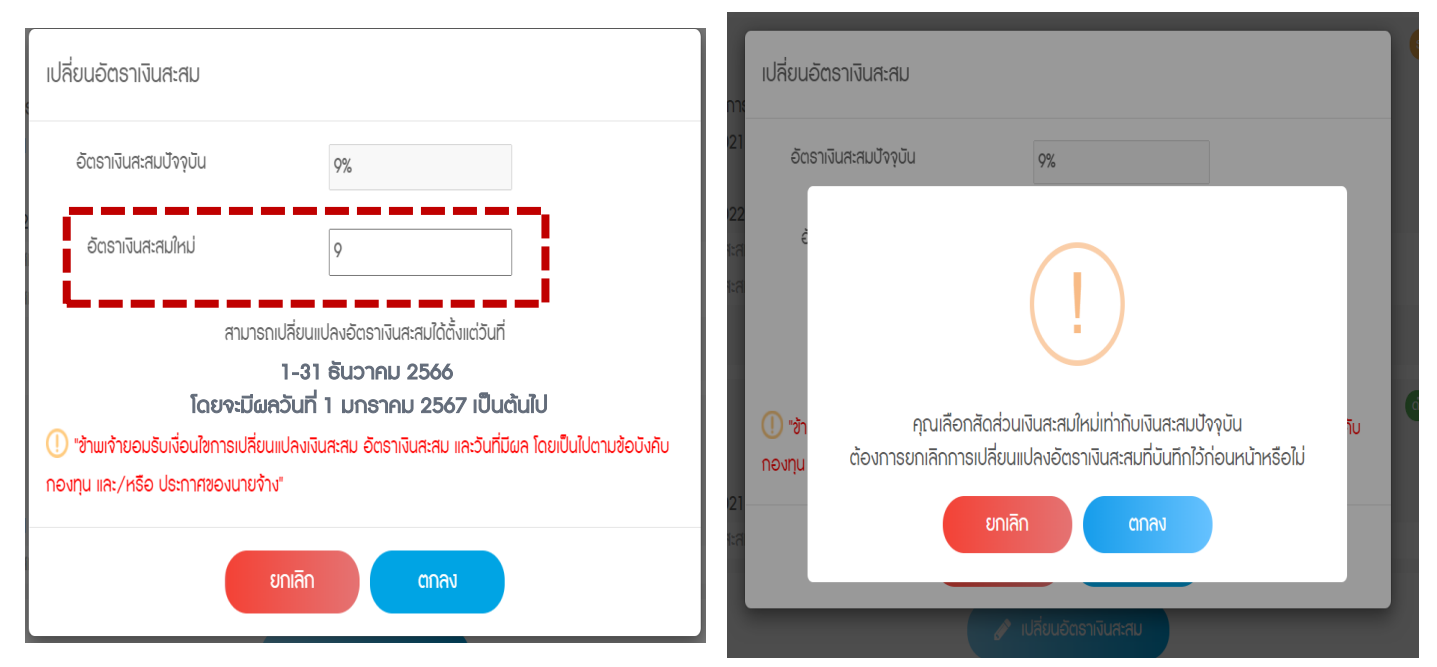

- "<mark>ยกเลิก</mark>" เพื่อกลับไปกรอกอัตธาเงินสะสมใหม่
- "ตกลง" สามารถเป็นการยกเลิกรายการก่อนหน้า

เพื่อเป็นการยืนยันในการเลือกอัตราเงินสะสมเท่าเดิม

🚳 KTAM

### กรณีการทำรายการ นอกช่วงเวลาการสับเปลี่ยนที่กำหนด

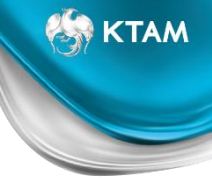

### สมาชิกจะใม่สามารถกดยืนยันข้อมูล "ตกลง" ได้ ตัวอย่างตามรูปด้านล่าง

| ครั้งที่ 2<br>วันที่ทำรายกาย           | เปลี่ยนอัตราเงินสะสม                                  |                                                                                                    | รอดำเนินการ   |
|----------------------------------------|-------------------------------------------------------|----------------------------------------------------------------------------------------------------|---------------|
| 23/11/2021<br>วันที่มีผล<br>01/01/2022 | อัตราเงินสะสมปัจจุบัน                                 | 9%                                                                                                    |               |
| อัตราเงินสะส<br>อัตราเงินสะส           | อัตราเงินสะสมใหม่                                     | 15                                                                                                    |               |
|                                        | สามาร                                                 | กเปลี่ยนแปลงอัตราเงินสะสมได้ตั้งแต่วันที่<br>1-31 ธันวาคม 2566                                         |               |
| ครั้งที่ 1                             | <b>โดยจ</b> ะ<br>() "ข้านมเจ้ายอมธับเงื่อนใขการเปลี่ย | ะมีผลวันที่ 1 มกราคม 2567 เป็นต้นไป<br>นแปลงเงินสะสม อัตราเงินสะสม และวันที่มีผล โดยเป็นไปตามข้อบังคับ | ดำเนินการแล้ว |
| วันที่มีผล<br>01/07/2021               | กองทุน และ/หรือ ประกาศของนายจ้                        | א"                                                                                                    |               |
| อัตราเงินสะส                           |                                                       | ยกเลิก ตกลง                                                                                            |               |
|                                        |                                                       | 🥜 เปลี่ยนอัตราเงินสะสม                                                                                 |               |

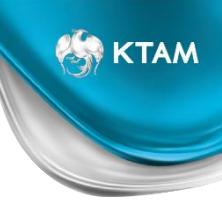

### **Mobile Application**

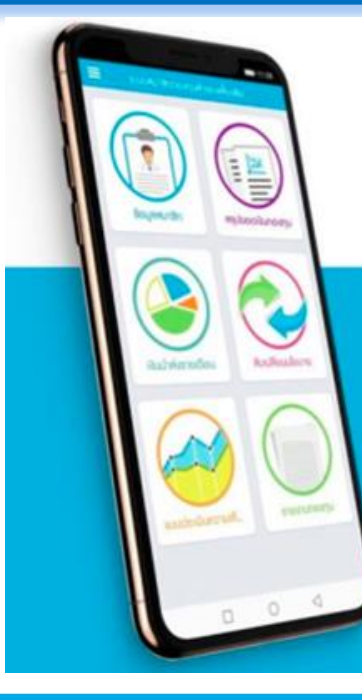

# **KTAM PVD**

### UU KTAM SMART TRADE

โหลดได้เลยที่

Google play

Available on the App Store

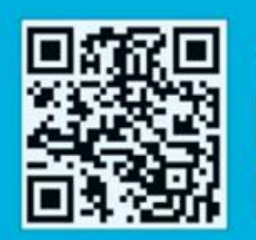

### Log in เข้าสู่ระบบ "ข้อมูลกองทุนสำธองเลี้ยงชีพ

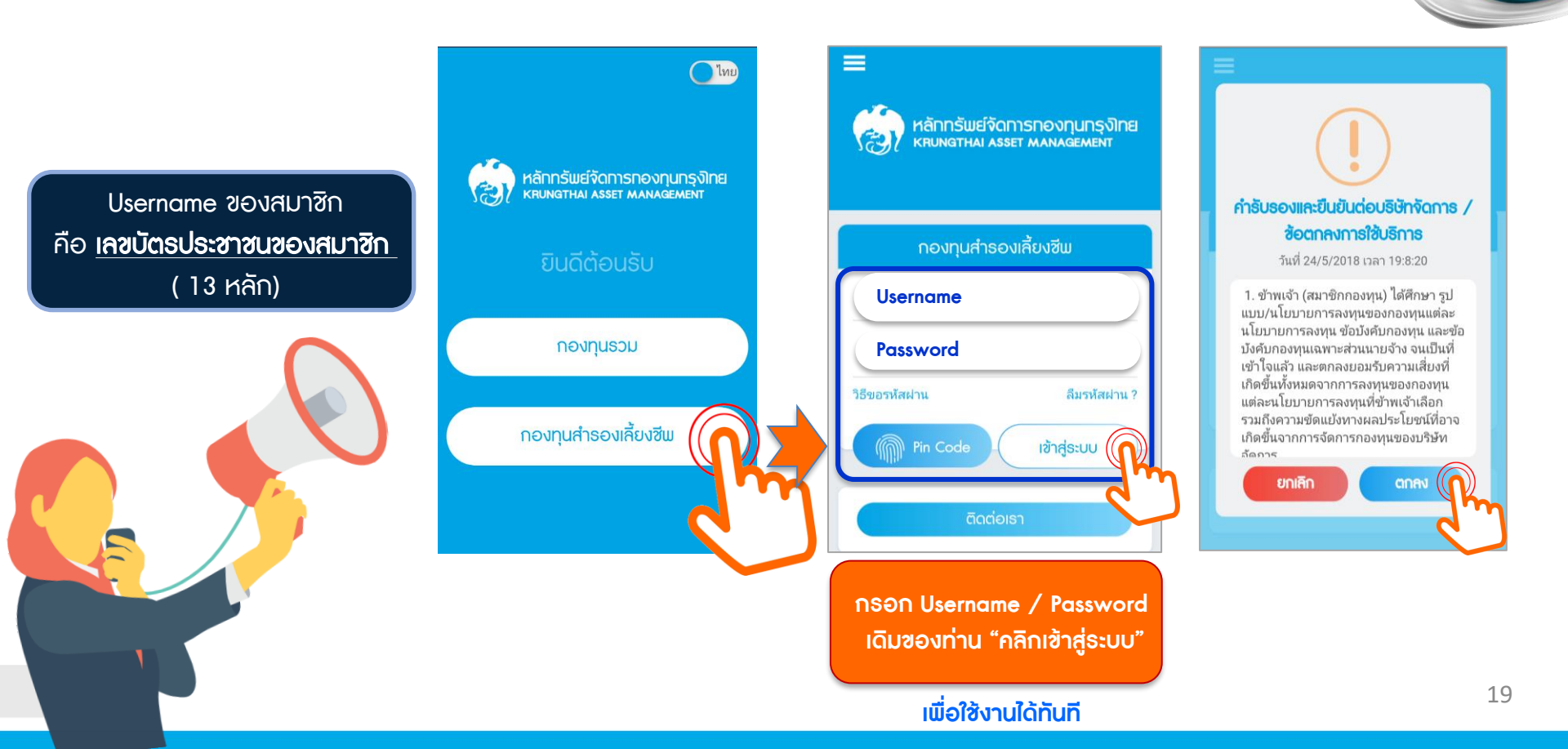

# วิธีการตั้งรหัสผ่านใหม่ โดย รหัส OTP ผ่าน E-mail หรือ เบอร์โทรศัพท์ (SMS)

🧑 КТАМ

### เลือกช่องทางในการขอรับรหัส OTP

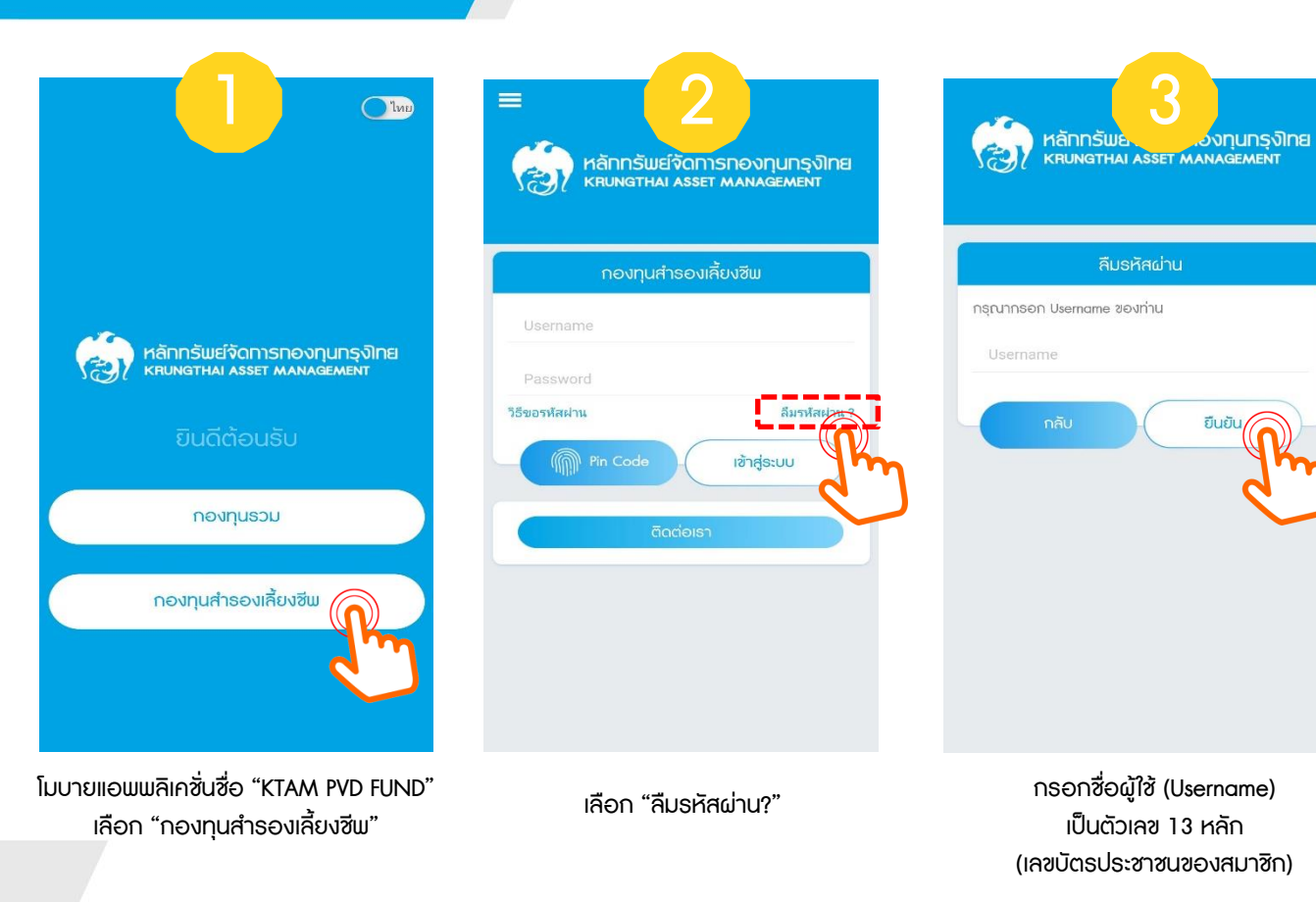

หลักกรัพย์จัดการกองทุนกรุงไทย หรบทฐานสา Asset Management ยืนยันตัวตน กรุณาเลือกการยืนยันตัวตนของท่าน ยืนยันด้วย Email: superxxx@gxx.co.th ยืนยันด้วยเบอร์: 081xxxxxx9 ส่ง Email

4

เลือกซ่องทาง สำหรับการรับรหัส OTP ระบบจะแสดงซ่องทางทั้งหมดที่สมาซิก เคยได้ให้ข้อมูลไว้กับ KTAM <sub>2</sub>

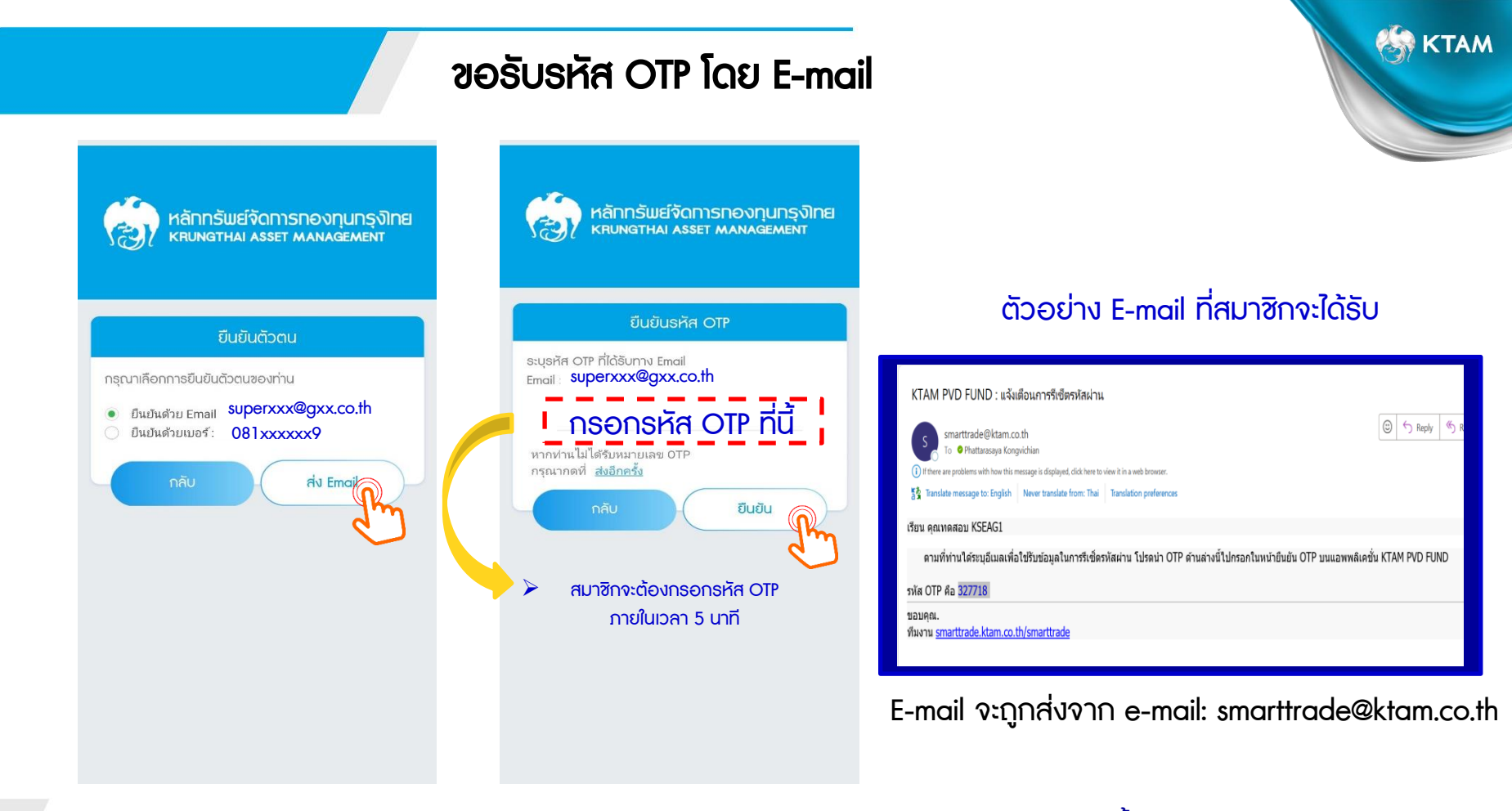

หมายเหตุ : การขอรับรหัส OTP ผ่าน E-mail สมาชิกสามารถขอรับรหัส OTP ได้โดยไม่จำกัดจำหนวนครั้ง

### ขอรับรหัส OTP โดย เบอร์โทรศัพท์ (SMS)

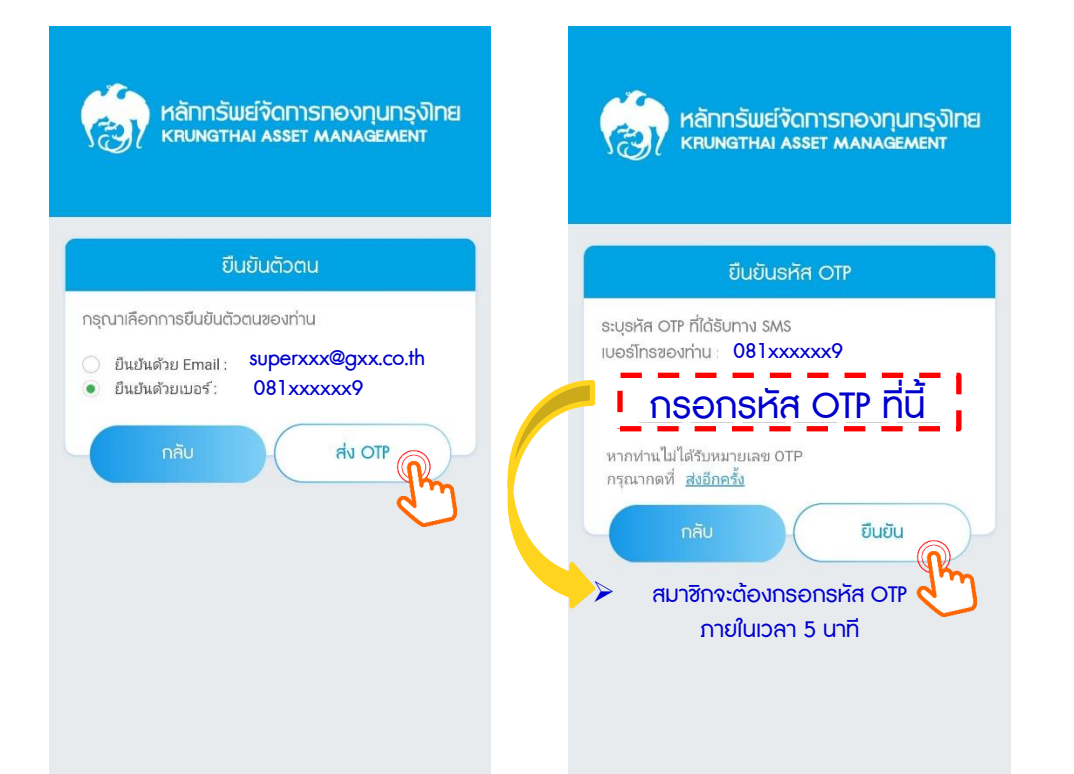

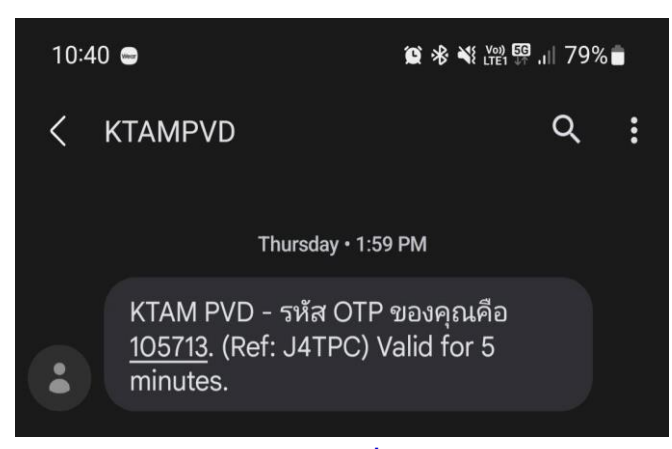

KTAM

23

้ตัวอย่างข้อความ ที่สมาชิกจะได้ธับ

หมายเหตุ : สมาชิกสามารถขอรับรหัส OTP ผ่านซ่องทางโทรศัพท์มือถือ (SMS) **ได้ 4 ครั้ง ต่อ ปี เท่านั้น!!** 

# การตั้งรหัสผ่านใหม่เสร็จสมบูรณ์

| รัพย์จัดการกองทุนกรุงไทย<br>ithai asset Management                              | พลักกรัพย์จัดการกองทุนกรุงไทย<br>หายพราหล่า Asset Management                                                                        | หลักกรัพย์จัดการกองกุนกรุงไทย<br>หลุมกราหม Asset Management |
|---------------------------------------------------------------------------------|----------------------------------------------------------------------------------------------------|-------------------------------------------------------------|
| ลี่ยนรหัสผ่านใหม่                                                               | เปลี่ยนรหัสผ่านใหม่                                                                                                    | เปลี่ยนรหัสผ่านใหม่                                         |
| เผ่าน์ใหม่                                                                      | ยืนขันธหัสผ่านใหม่อีกครั้ง                                                                                                    | ยืนขันธหัสผ่านใหม่อีกครั้ง                                  |
| AัU<br>ย่านต้องมีความยาวตั้งแต่ 8 ตัวขึ้นไป<br>4 และ ตัวเลข หรือ ตัวอักขระพิเศษ | New password<br>กลับ ยืนยัน<br>หมายเหตุ : รหัสผ่านต้องมีความยาวตั้งแต่ 8 ตัวขึ้นไ/<br>ด้วยกาษาอังกฤษ และ ตัวเลข หรือ ตัวอักขระพิเศษ | ท่านทำการเปลี่ยนรหัสผ่านใหม่สำเร็จ<br>กลับสู่หน้า Login     |
| กรอกรหัสผ่านใหม่                                                                | ยืนยันรหัสด่านใหม่                                                                                                    |                                                             |

KI.

🏀 КТАМ

### เมนูหลัก "ระบบสมาชิกกองทุนสำรองเลี้ยงชีพ"

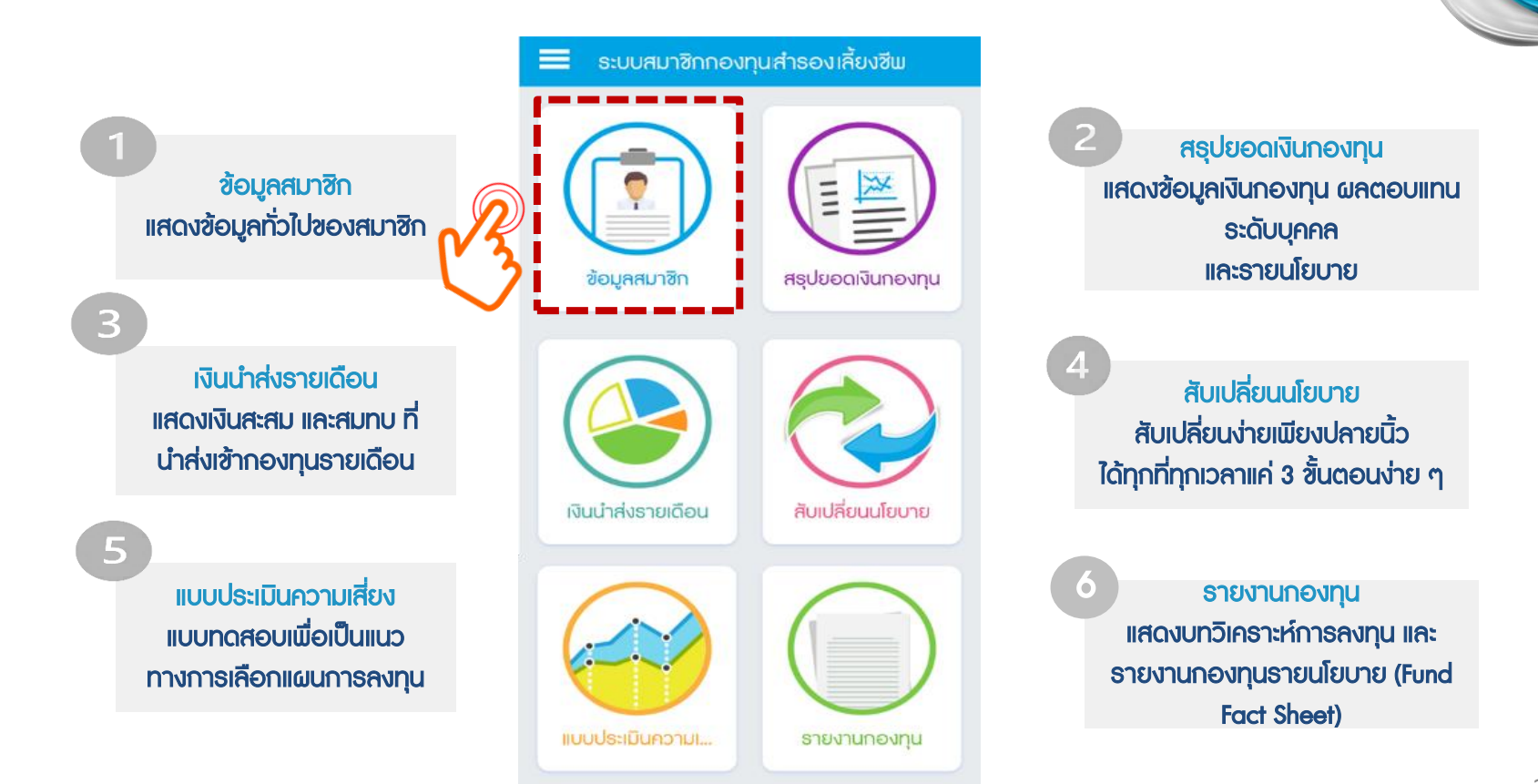

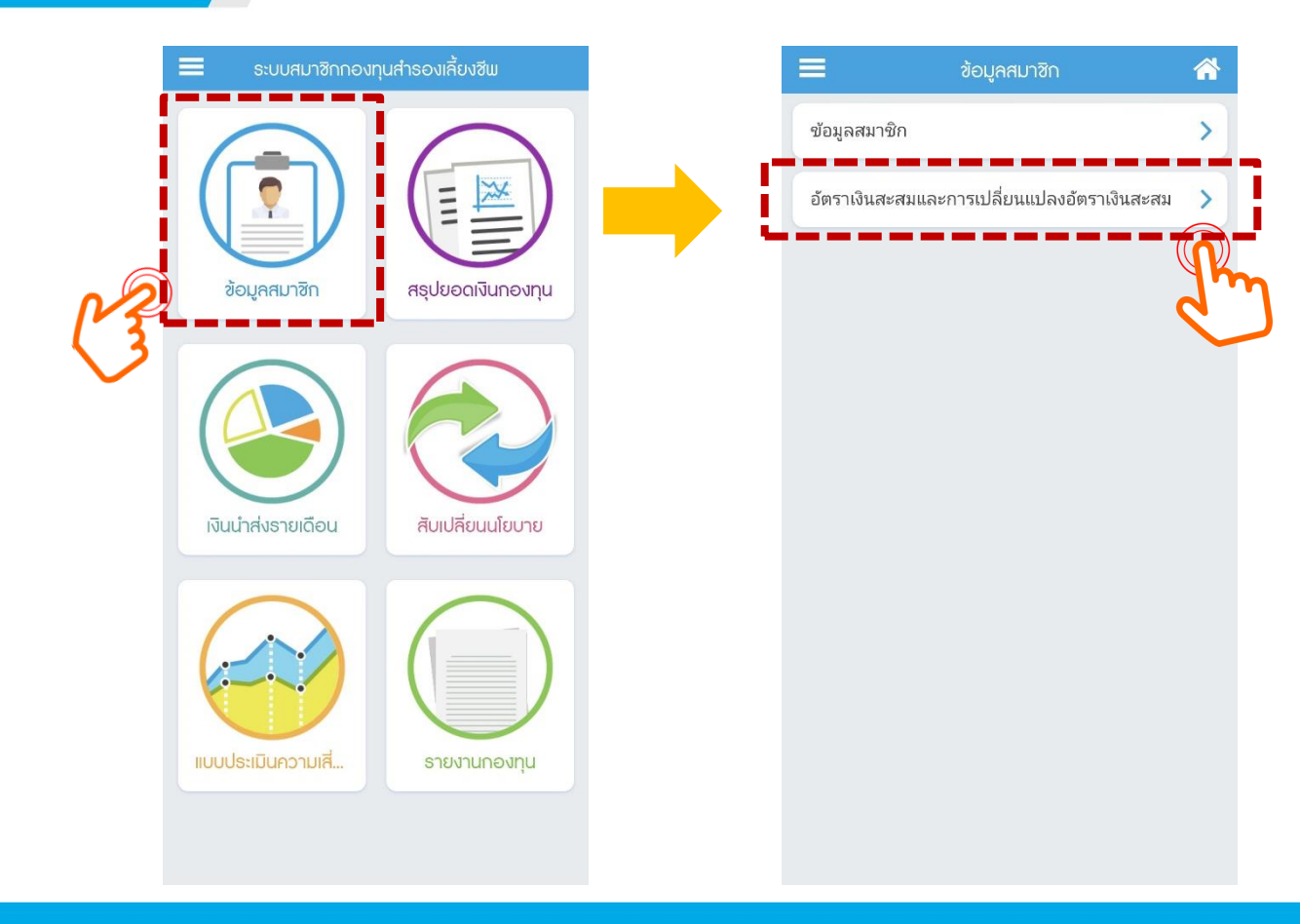

| ۲.                     | กาะ                                                    | ธเปลี่ยนอั                                           | ตธาเงินสะ                                    | สม                                                    |                    |
|------------------------|--------------------------------------------------------|------------------------------------------------------|----------------------------------------------|-------------------------------------------------------|--------------------|
| เปลี่ย                 | นอัตราเงิน                                             | สะสม                                                 | ູ່ນ້ອນ                                       | ลการทำราย                                             | ยการ               |
| อัตราเงินเ             | สะสมปัจจุบัน                                           |                                                      |                                              |                                                       |                    |
| 9%                     |                                                        |                                                      |                                              |                                                       |                    |
| อัตราเงินเ             | สะสมใหม่                                               |                                                      |                                              |                                                       |                    |
|                        |                                                        |                                                      |                                              |                                                       | %                  |
| "ข้ามะเจ้<br>ที่มีผลโด | <b>ໂດຍຈະມີຝຄ</b> າ<br>າຍອມຮັບເຈື່ອນໃ<br>ລຍເປັນໄປຕາມສໍຄ | <b>วันที่ 1 มก</b><br>ขการเปลี่ยนแท<br>วบังคับกองทุเ | <b>ธาคม 256</b><br>ปลงเงินสะสม<br>น และ/หรือ | 6 <b>7 เป็นต้นไป</b><br>อัตราเงินสะสม<br>ประกาศของนาย | ี และวัน<br>ขจ้าง" |
|                        | กลับ                                                   |                                                      |                                              |                                                       |                    |
|                        |                                                        |                                                      |                                              |                                                       |                    |
|                        |                                                        |                                                      |                                              |                                                       |                    |
|                        |                                                        |                                                      |                                              |                                                       |                    |
|                        |                                                        |                                                      |                                              |                                                       |                    |
|                        |                                                        |                                                      |                                              |                                                       |                    |
|                        |                                                        |                                                      |                                              |                                                       |                    |
| <br>ข้อมอส่วนตัว       | สรปยอดเงิน                                             | เงินนำส่ง                                            | (5)<br>สับเปลี่ยน                            | ความเสียง                                             | <b>ป</b><br>รายงาน |

ข้อมูลอัตธาเงินสะสมปัจจุบันจะถูกแสดงอยู่ในช่องแธก สมาชิกสามารถกรอกอัตธาเงินสะสมใหม่ได้ในช่อง <mark>"อัตธาเงินสะสมใหม่"</mark>

🖏 KTAM

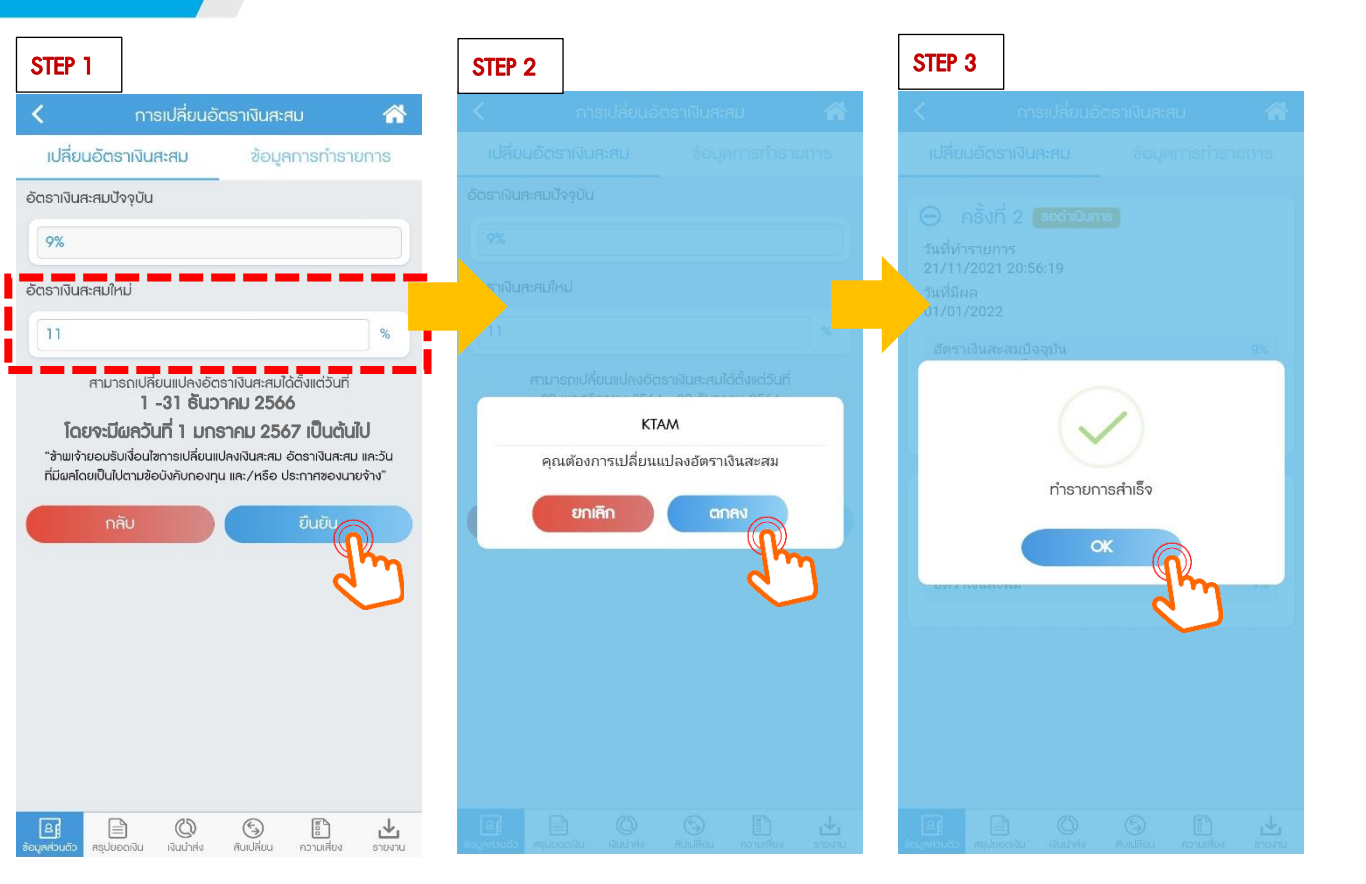

🏭 KTAM

อัตธาเงินสะสมใหม่ จะถูกแสดงใน 2 ที่

- 1. เมนู "ข้อมูลการทำรายการ" และจะแสดงสถานะเป็น "รอดำเนินการ"
- 2. เมนู "เปลี่ยนอัตธาเงินสะสม" โดยจะแสดงสถานะเป็น "ธายกาธรอดำเนินการ"

|                                                      | < การเปลี่ยนอัตราเงิน                                                                         | เสะสม 😭              | <                                     | การเปลี่ยนอัตราเงิ                                                                                                    | นสะสม 1                                                              | <b>*</b>         |
|------------------------------------------------------|-----------------------------------------------------------------------------------------------|----------------------|---------------------------------------|----------------------------------------------------------------------------------------------------|----------------------------------------------------------------------|------------------|
|                                                      | เปลี่ยนอัตราเงินสะสม ข้อ                                                                      | อมูลการทำธายการ      | เปลี่ยนอัง                            | าธาเงินสะสม ข้                                                                                                    | อมูลการทำรายการ                                                      | 1                |
|                                                      | ครั้งที่ 2 รงว่าเป็นการ<br>วันที่ทำรายการ<br>21/11/2021 20:56:19<br>วันที่มีผล<br>จากป่า/2022 |                      | อัตราเงินสะสม<br>9%<br>อัตราเงินสะสม  | ปัจจุบัน<br>มีหม่ (รายการรอดำเนินกาะ                                                                                                    | s)                                                                   |                  |
|                                                      | อัตราเงินสะสมปัจจุบัน<br>อัตราเงินสะสมใหม่                                                    | 9%<br>11%            | <u>L</u> <u>n</u>                     |                                                                                                    | 76<br>222 in d                                                       |                  |
|                                                      | ยกเลิกรายการ                                                                                  |                      | สาม<br><b>ໂດຍຈ</b> ະ<br>"ອ້າພເຈົ້າຍອມ | มารถเบลยนแปลงอตราเงินส<br>1 -31 ธันวาคม :<br><b>เป็นควันที่ 1 มกราคม</b><br>เริ่มเงื่อนใชการเปลี่ยนแปลงเงินส<br>เป็นวนชั่งไว้เกิดวายนาร : | ะสมเดตงแตวันทั<br>2566<br>2567 เป็นต้นไป<br>เรสม อัตธางินสะสม และวัน | J                |
|                                                      | \ominus คຣັ້งที่ 1 (ຕຳເປັນກາສແຄ້ວ                                                             |                      | ทมผลเดยเบเ                            | มเบตามขอบงคบกองทุน และ/ห                                                                                                    | เรอ ประกาศของนายจาง                                                  |                  |
|                                                      | วันที่มีผล<br>01/07/2021                                                                      |                      |                                       | nau                                                                                                    | ยนยน                                                                 | 2                |
|                                                      | อัตราเงินสะสม                                                                                 | 9%                   |                                       |                                                                                                    |                                                                      |                  |
| ครั้งที่ 1 หมายถึง<br>วัตธาเงินสะสมปัจจุบันของสมาชิก | L                                                                                             |                      |                                       |                                                                                                    |                                                                      |                  |
|                                                      |                                                                                               |                      |                                       |                                                                                                    |                                                                      |                  |
|                                                      |                                                                                               | เป็น การแต่ยง รายงาน | ອງມະຄາມ                               | D D C                                                                                                    | ) 📳 🛃                                                                | <b>L</b><br>Ionu |

|                      | ກາ                                   | รเปลี่ยนอัด            | าธาเงินสะ              | สม                    |                 |
|----------------------|--------------------------------------|------------------------|------------------------|-----------------------|-----------------|
| เปลี่ยเ              | นอัตธาเงินเ                          | สะสม                   | ข้อมู                  | <del>ลการทำรา</del> ย | บการ            |
| อัตธาเงินส           | าะสมปัจจุบัน                         |                        |                        |                       |                 |
| 9%                   |                                      |                        |                        |                       |                 |
| อัตธาเงินค           | <del>เ</del> :สมใหม่ (ธา             | ยการรอดำเ              | นินการ)                |                       |                 |
| 11                   |                                      |                        |                        |                       | %               |
|                      | สวมวอดแปลี่                          | ເມນຸປອງເດັກເ           | าวเวินสะสมไ            | ່ວຕໍ້າແຕ່ວັນກີ        |                 |
|                      | สามารถเบล<br><b>1</b>                | - 31 ธับว              | ราเงินสะสม<br>เวคม 25/ | 66001013011           |                 |
| ī.                   | วยอะมีผดวั                           | _ 01 0as<br>เมชี 1 มอง | 2001 25                | /~<br>ร7 เป็นดับใ     | 1               |
| "ສ້ານແດ້າ            | ແດກຮູກເຊື່ອກງະ<br>ເດີດ ເຊັ່ນເຊື່ອກງະ | ione เอียนแ            | b IFID 200             | วัตรามีและสม          | ຟລະວັບ          |
| ้ ขามาง<br>ที่มีผลโด | เขยมธบเงยนเล<br>เขเป็นไปตามขัด       | งบังคับกองทน           | เ และ/หรือ เ           | ประกาศของนาย          | และวน<br>ขจ้าง" |
|                      |                                      |                        | ,                      |                       |                 |
|                      | กลับ                                 |                        |                        | ยืนยัน                |                 |
|                      |                                      |                        | 6                      |                       |                 |
|                      |                                      |                        |                        |                       |                 |
|                      |                                      |                        |                        |                       |                 |
|                      |                                      |                        |                        |                       |                 |
|                      |                                      |                        |                        |                       |                 |
|                      |                                      |                        |                        |                       |                 |
|                      |                                      |                        |                        |                       |                 |
|                      |                                      |                        |                        |                       |                 |
|                      |                                      |                        |                        |                       |                 |
|                      |                                      |                        |                        |                       |                 |
|                      |                                      |                        |                        |                       |                 |
|                      |                                      |                        |                        |                       |                 |
|                      |                                      |                        |                        |                       |                 |
|                      |                                      |                        |                        |                       |                 |

 หากยังอยู่ในรอบของการเปลี่ยนอัตราเงินสะสม สมาชิกสามารถแก้ไข/เปลี่ยนแปลงอัตราเงินสะสมได้
 โดยการกรอกอัตราเงินสะสมใหม่แทนที่อัตราเดิมก่อน
 หน้า ที่ได้กรอกได้ ระบบจะทำการบันทึกรายการทับซ้ำ
 (Auto replace) 🏭 KTAM

เมื่อสิ้นสุดกำหนดรอบการเปลี่ยนอัตราเงินสะสม
 ระบบจะใช้อัตราเงินสะสมใหม่ล่าสุด ในการทำรายการ

### ขั้นตอนการยกเลิกรายการ

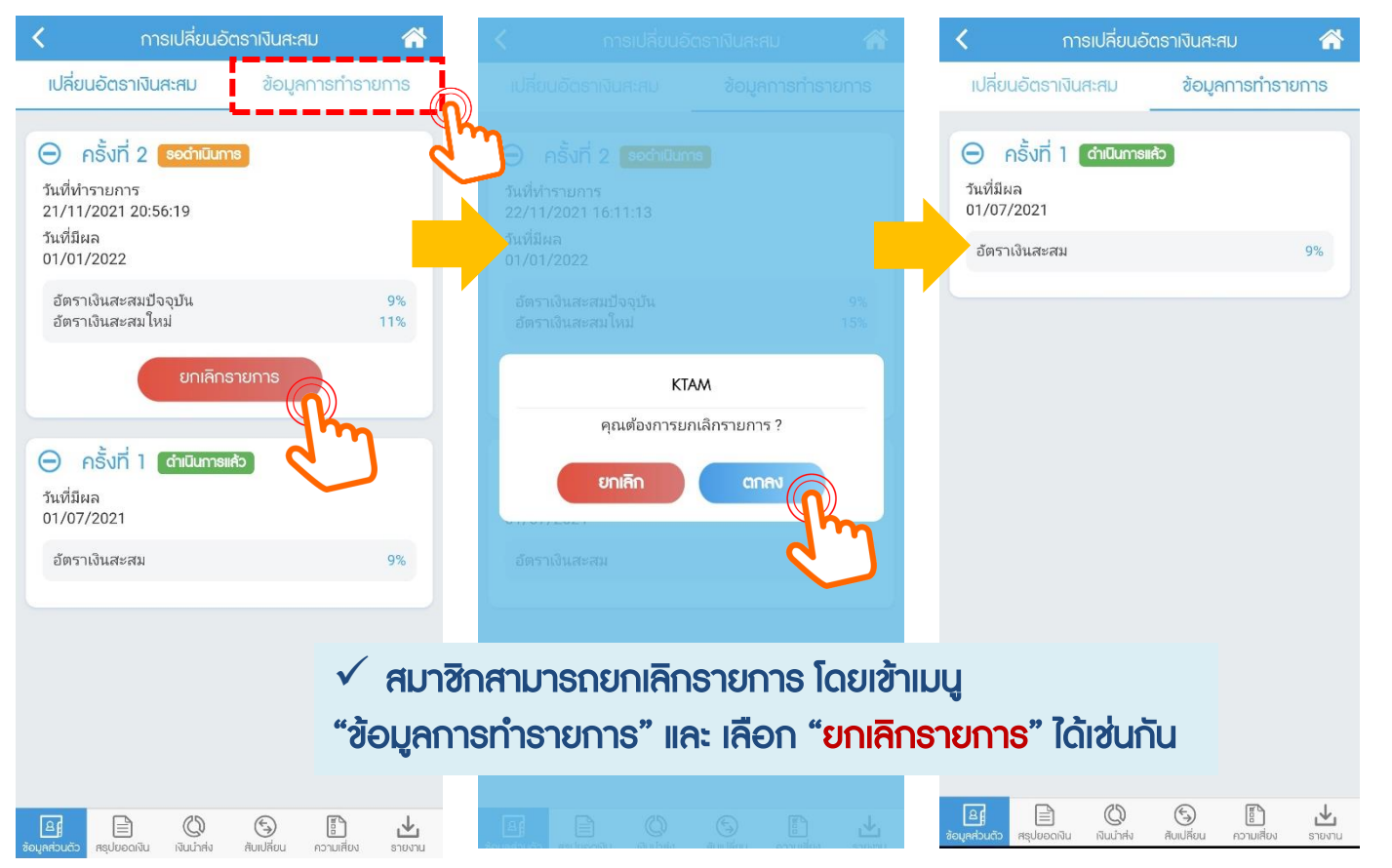

КТАМ

### ึกธณีกรอกอัตธาเงินสะสมใหม่เท่ากับอัตธาเงินสะสมปัจจุบัน

# КТАМ

### สำหรับกรอกอัตราเงินสะสมใหม่เท่ากับอัตราเงินสะสมปัจจุบัน

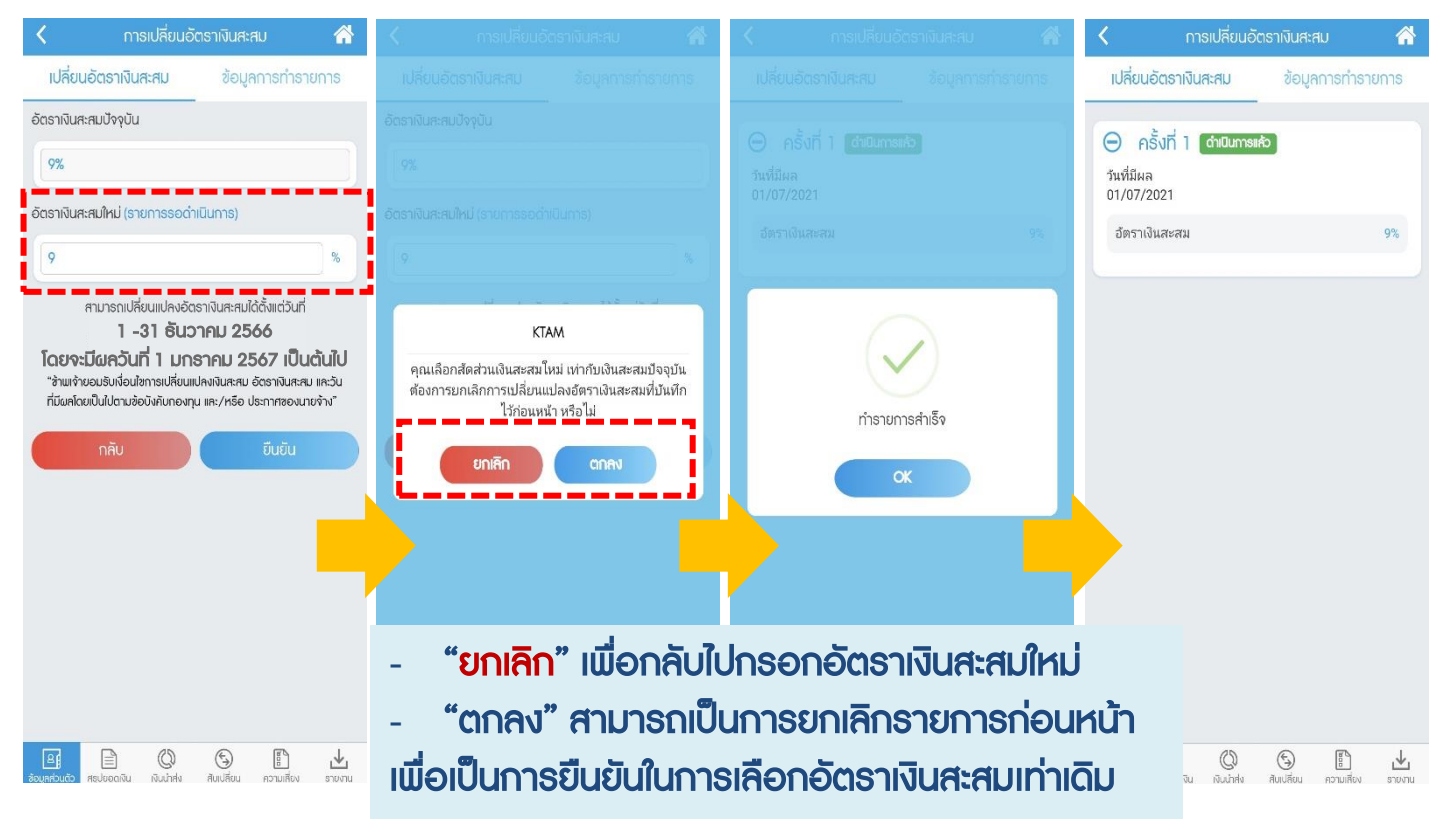

### กรณีที่กรอกอัตราเงินสะสมใหม่ไม่ถูกต้อง

KTAM

### สำหรับกรอกอัตธาเงินสะสมใหม่ไม่ถูกต้องตามข้อบังคับกองทุน (ธะบุเป็นจุดทศนิยม)

 อัตธาเงินสะสมใหม่ สมาชิกสามารถกรอกได้ สำหรับพนักงานอัตธาระหว่าง 4%-15% , ลูกจ้างอัตธาระหว่าง 2%-15% และไม่สามารถกรอกเป็นจุดทศนิยมได้

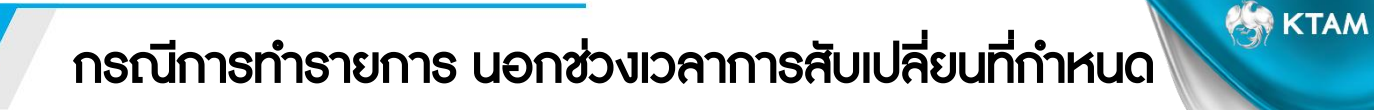

ุกรณีการทำรายการ นอกช่วงเวลาการสับเปลี่ยนที่กำหนด

สมาชิกจะไม่สามารถกดยืนยันข้อมูล "ตกลง " 🤇 🔍

ได้ ตัวอย่างตามรูปด้านล่าง

| ไม่สามารถแก้ไขข้อมูลได้เนื่องจากเลยระยะเวลาที่<br>กำหนด |
|---------------------------------------------------------|
| ОК                                                      |
|                                                         |

### ้ช่องทางการเข้าถึงข้อมูลการลงทุนมากที่สุดในอุตสาหกรรม

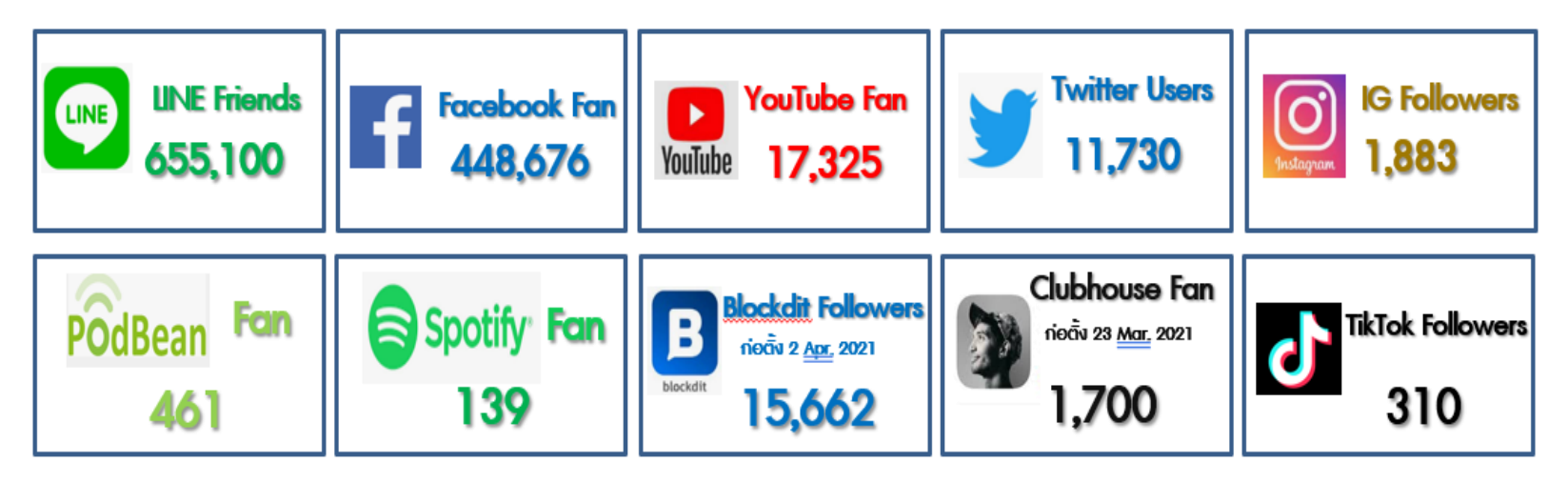

ข้อมูล ณ 31 ธันวาคม 2565

### Line Official @KTAM

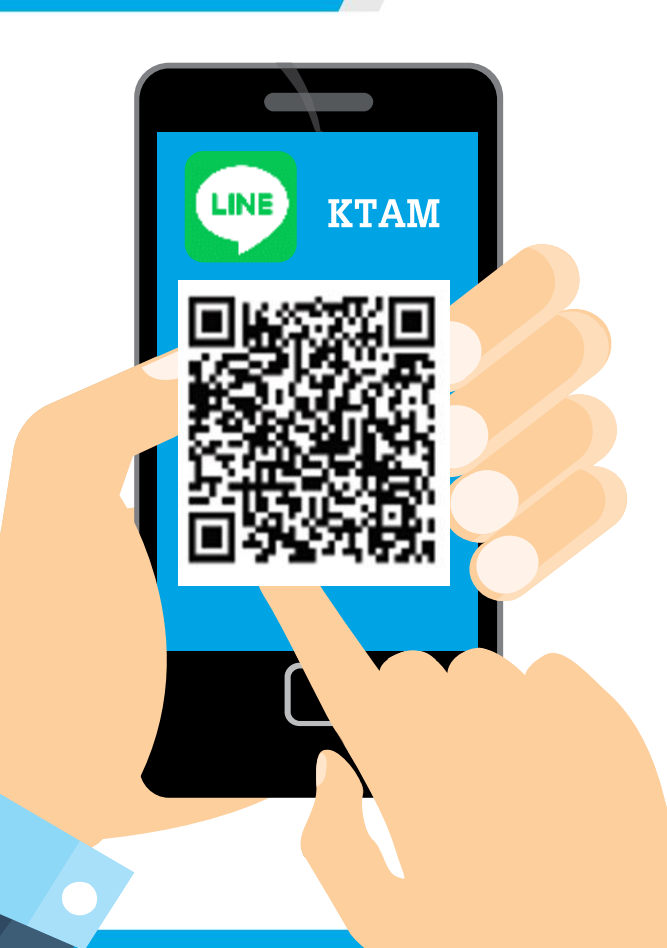

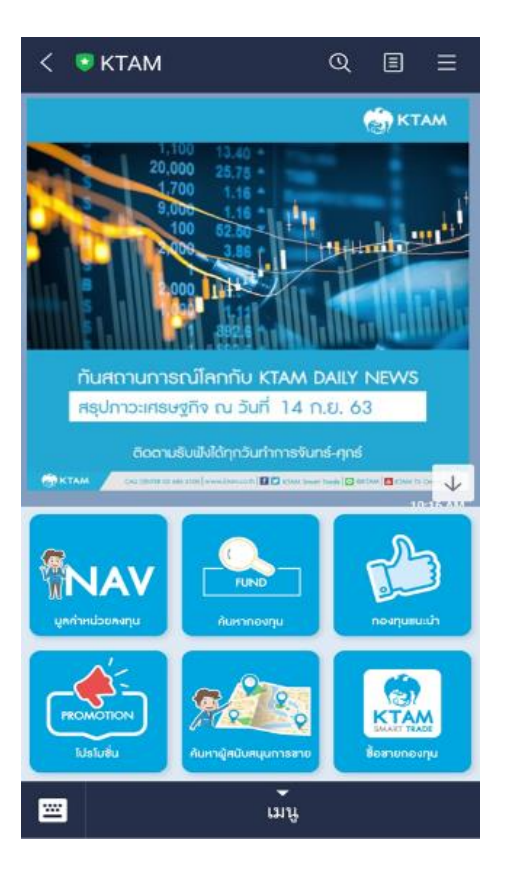

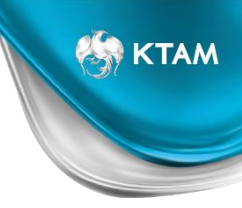

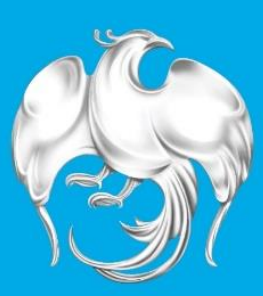

# **หลักทรัพย์จัดการกองทุนกรุงไทย** Krungthai Asset Management

บริษัทหลักทรัพย์จัดการกองทุน กรุงไทย จำกัด (มหาซเ

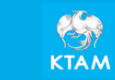

เคลที่ 1 อาการเอ็บใพร์ทาวเวอร์ สั้น 32 ถบนสาทรใต้ แขวงขาบนาวา เขตสาทร กรุงเทนมหานกร 10120 โทรศัมท์ : 0-2686-0100 ต่างจีหวัดโทรฟมี 5 :1800 295 592 www.ktam.co.th

🏭 KTAM